# lenovo

# ThinkStation Handbok för installation och byte av maskinvara

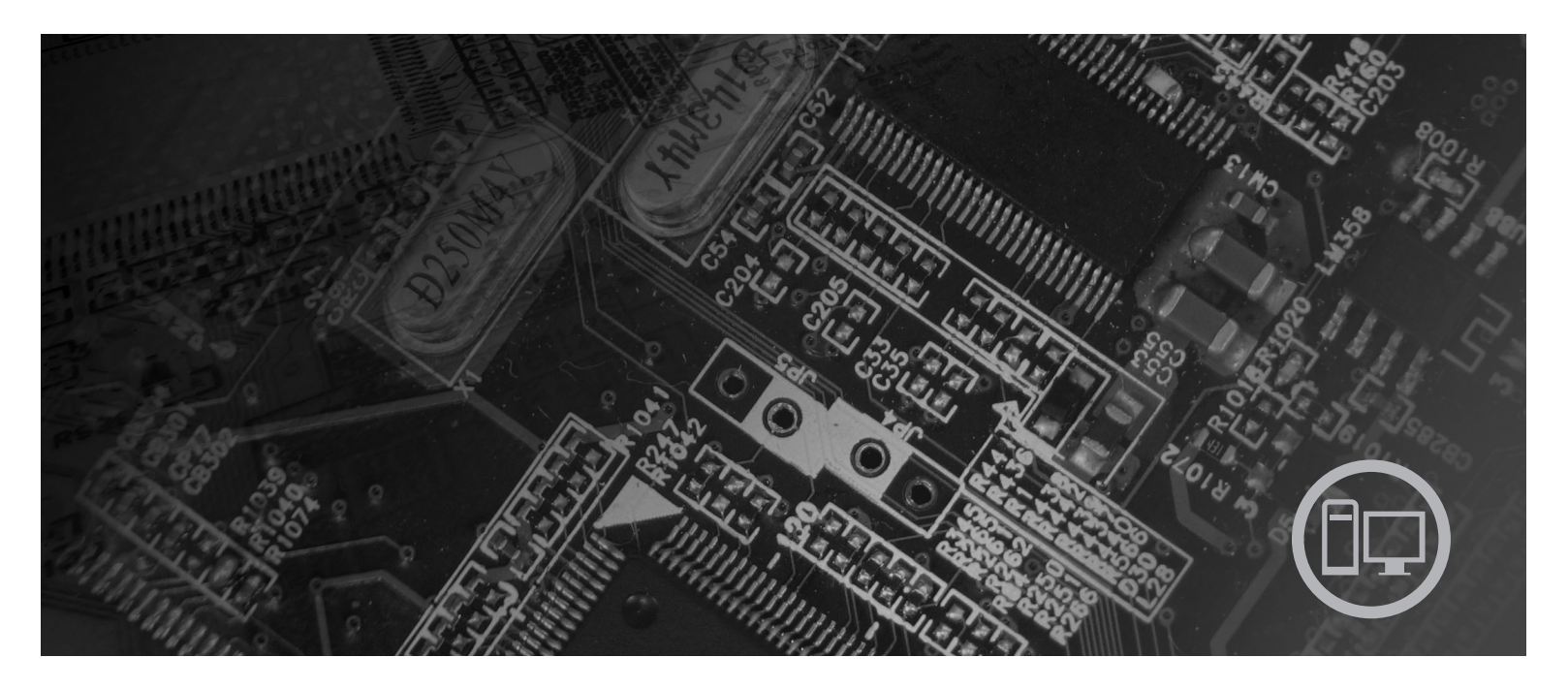

Modell 6423 och 6483

# lenovo

# ThinkStation Handbok för installation och byte av maskinvara

#### Anmärkning

Innan du börjar använda den här informationen och den produkt den handlar om bör du läsa informationen i *Handbok för säkerhet och garanti* för den här produkten och "Övrig information", på sidan 49.

Första utgåvan (2007)

# Innehåll

| Illustrationer                                         | . v |
|--------------------------------------------------------|-----|
| Kapitel 1. Viktig säkerhetsinformation .               | . 1 |
| Kapitel 2. Översikt                                    | . 3 |
| Fler informationsresurser                              | . 3 |
| Hantera enheter som är känsliga för statisk elektrici- |     |
| tet                                                    | . 4 |
| Hitta datorns komponenter                              | . 5 |
| Placering av kontakter och reglage på datorns          |     |
| framsida                                               | . 5 |
| Kontakternas placering på baksidan av datorn .         | . 6 |
| Komponenternas placering inuti datorn                  | . 8 |
| Identifiera delar på systemkortet                      | . 9 |
| Kanital O. Installare tillbahär och huta               |     |
| Kapitei 3. Installera tilibenor och byta               |     |
|                                                        |     |

|                                             | - |     | Ι. |
|---------------------------------------------|---|-----|----|
| Installera externa tillbehör                |   | . 1 | .1 |
| Installera interna tillbehör                |   | . 1 | 2  |
| Öppna kåpan                                 |   | . 1 | 2  |
| Ta bort frontplattan                        |   | . 1 | 4  |
| Komma åt komponenter på systemkortet        |   | . 1 | 5  |
| Installera interna enheter                  |   | . 1 | 7  |
| Radera ett bortglömt lösenord (radera CMOS) |   | . 2 | 2  |
| Byta batteri                                |   | . 2 | 3  |
| Byta ut nätaggregatet                       |   | . 2 | 4  |
| Byta ett adapterkort                        |   | . 2 | 7  |
|                                             |   |     |    |

| Byta ut kylflänsen                         |      |      |     |     | . 29 |
|--------------------------------------------|------|------|-----|-----|------|
| Byta en hårddisk                           |      |      |     |     | . 30 |
| Byta ut den optiska enheten                |      |      |     |     | . 32 |
| Byta ut diskettenheten eller kortläsaren ( | till | bel  | hö  | r)  | 34   |
| Installera eller byta en minnesmodul .     |      |      |     |     | . 35 |
| Byta fläkten                               |      |      |     |     | . 37 |
| Byta ut den interna högtalaren             |      |      | •   | •   | 39   |
| Byta ut tangenthordet                      | •    | •    | •   | ·   | . 0) |
| Byta ut musen                              | •    |      | •   | •   | . 41 |
| Kapitel 4. Slutföra bytet av dela          | r.   |      |     |     | 43   |
| Uppdatera (flasha) BIOS från en diskett    | elle | er ( | CD  | )_  |      |
| ROM-skiva                                  |      |      |     |     | . 44 |
| Återställa datorn efter en felaktig POST/  | BI   | OS   | -u  | op- |      |
| datering                                   |      |      | . ' |     | . 45 |
| Skaffa drivrutiner                         |      |      |     |     | . 45 |
| Kapitel 5. Säkerhetsfunktioner             |      |      |     |     | 47   |
| Låsanordningar                             |      |      |     |     | . 47 |
| Lösenordsskydd.                            | •    |      |     |     | . 48 |
| Bilaga. Övrig information.                 |      |      |     |     | 49   |
| Information om funktioner för TV           |      |      |     |     | 50   |
| Varumärken                                 |      |      | •   | •   | . 50 |
| Index                                      |      |      |     |     | 51   |

# Illustrationer

| 1.  | Kontakter och reglage .    |     |      |     |    |    |      | . 5  |
|-----|----------------------------|-----|------|-----|----|----|------|------|
| 2.  | Kontakternas placering .   |     |      |     |    |    |      | . 6  |
| 3.  | Placering av olika kompor  | ner | nter | ۰.  |    |    |      | . 8  |
| 4.  | Komponenternas placering   | g p | å s  | yst | em | ko | rtet | 9    |
| 5.  | Ta av kåpan                | •   |      | •   |    |    |      | . 13 |
| 6.  | Ta bort frontplattan       |     |      |     |    |    |      | . 14 |
| 7.  | Komma åt systemkortet      |     |      |     |    |    |      | . 16 |
| 8.  | Enhetsfackens placering    |     |      |     |    |    |      | . 18 |
| 9.  | Installera en optisk enhet |     |      |     |    |    |      | . 19 |
| 10. | Installera en optisk enhet |     |      |     |    |    |      | . 20 |
| 11. | Installera en ny enhet .   |     |      |     |    |    |      | . 21 |
| 12. | Ta bort batteriet          |     |      |     |    |    |      | . 23 |
| 13. | Installera batteriet       |     |      |     |    |    |      | . 23 |
| 14. | Systemkortets kontakter    |     |      |     |    |    |      | . 24 |
| 15. | Byta nätaggregatets fästsk | ruv | var  |     |    |    |      | . 25 |
| 16. | Ta bort nätaggregatet .    |     |      |     |    |    |      | . 26 |
| 17. | Installera ett adapterkort |     |      |     |    |    |      | . 28 |
| 18. | Ta bort kylflänsen         |     |      |     |    |    |      | . 29 |

| 19. | Ta ut hårddisken   |         |      |      |     |      |      |      |      |     |     | 31 |
|-----|--------------------|---------|------|------|-----|------|------|------|------|-----|-----|----|
| 20. | Ersätta hårddiske  | n.      |      |      |     |      |      |      |      |     |     | 32 |
| 21. | Ta bort diskettenl | heten   | elle | er l | kor | tläs | are  | n (  | till | be- |     |    |
|     | hör)               |         |      |      |     |      |      |      |      |     |     | 33 |
| 22. | Ta bort diskettenl | heten   | elle | er l | cor | tläs | are  | n (  | till | be- |     |    |
|     | hör)               |         |      |      |     |      |      | . `  |      |     |     | 34 |
| 23. | Byta ut disketten  | heten   | ell  | er l | kor | tläs | sare | en ( | till | be- |     |    |
|     | hör)               |         |      |      |     |      |      | . `  |      |     |     | 35 |
| 24. | minnesmoduler      |         |      |      |     |      |      |      |      |     |     | 36 |
| 25. | Ta bort en minne   | smod    | ul   |      |     |      |      |      |      |     |     | 36 |
| 26. | Installera en mini | nesmo   | odu  | 1    |     |      |      |      |      |     |     | 37 |
| 27. | Ta bort fläkten    |         |      |      |     |      |      |      |      |     |     | 38 |
| 28. | Ta bort den interi | na hö   | gta  | lare | en  |      |      |      |      |     |     | 39 |
| 29. | Tangentbordsport   | tar: st | anc  | lar  | dpc | ort  | och  | U    | SB-  |     |     |    |
|     | port               |         |      |      |     |      |      |      |      |     |     | 40 |
| 30. | Byta ut musen      |         |      |      |     |      |      |      |      |     | Ì   | 41 |
| 31. | Inbyggt kabellås   |         |      |      |     |      |      |      |      |     |     | 47 |
|     | 100                |         |      |      |     |      |      | -    |      |     | ÷., | -  |

# Kapitel 1. Viktig säkerhetsinformation

Varning – risk för personskada:

Innan du använder den här handboken är det viktigt att du har läst och förstått alla säkerhetsinformation om den här produkten. Den senaste säkerhetsinformationen finns i *Handbok för säkerhet och garanti* som du fick tillsammans med produkten. Genom att läsa och förstå säkerhetsinformationen minskar du risken för att du själv eller produkten skadas.

Om du inte har kvar ditt exemplar av *Handbok för säkerhet och garanti* kan du hämta ett exemplar från Lenovos supportwebbplats på adressen http://www.lenovo.com/support.

# Kapitel 2. Översikt

Den här handboken innehåller information om byte av CRU-delar (Customer Replaceable Units).

Handboken innehåller inte anvisningar för samtliga delar. Kablar, omkopplare och vissa mekaniska delar är tänkta att bytas av utbildad servicepersonal utan att det behövs steg-för-steg-anvisningar.

#### Anm: Använd endast de delar som Lenovo<sup>™</sup> tillhandahåller.

Handboken innehåller anvisningar för installation eller byte av följande delar:

- batteri
- frontplatta
- nätaggregat
- kylfläns
- hårddisk
- optisk enhet
- diskettenhet eller kortläsare
- minnesmoduler
- fläkt
- intern högtalare
- tangentbord
- mus

### Fler informationsresurser

Om du är ansluten till Internet kan du lätt ta del av den senaste informationen om datorn på webben.

Där kan du hitta:

- Installationsanvisningar för CRU-delar (delar som du kan installera själv)
- · Video med installationsanvisningar för CRU-delar
- Publikationer
- Felsökningsinformation
- Information om reservdelar
- · Drivrutiner och andra filer som du kan hämta
- Länkar till andra informationskällor
- Telefonlista för support

Du hittar den här informationen på webbadressen http://www.lenovo.com/support

#### Hantera enheter som är känsliga för statisk elektricitet

Öppna inte den antistatiska förpackningen som innehåller den nya delen innan du tagit bort den trasiga del som ska bytas och är klar att installera den nya enheten. Statisk elektricitet är visserligen ofarlig för oss men den kan allvarligt skada datorns komponenter och delar.

När du hanterar tillbehör och andra datorkomponenter bör du vidta följande säkerhetsåtgärder för att undvika skador från statisk elektricitet.

- Rör dig inte mer än nödvändigt. Rörelser kan göra att statisk elektricitet byggs upp runt dig.
- Hantera alltid datorns delar och komponenter varsamt. Håll alltid kort, minnesmoduler, systemkort och processorer i kanterna. Vidrör aldrig exponerade ledningar.
- Se till att ingen annan rör delarna eller de andra komponenterna.
- Innan du byter ut en del håller du den antistatiska förpackningen som innehåller delen mot metallocket till en kortplats eller mot någon annan omålad metallyta på datorn i minst två sekunder. Det utjämnar skillnaden i den statiska elektriciteten mellan datorn, förpackningen och din kropp.
- Om det är möjligt ska du ta ut den nya delen ur den antistatiska förpackningen och installera den direkt, utan att lägga delen ifrån dig. Om det inte är möjligt, placerar du den antistatiska förpackningen på en plan, slät yta. Placera sedan delen ovanpå förpackningen.
- Lägg inte delen på datorn eller på någon annan yta av metall.

#### Hitta datorns komponenter

I det här kapitlet finns bilder som hjälper dig att hitta olika kontakter, reglage och komponenter i datorn.

### Placering av kontakter och reglage på datorns framsida

figur 1 visar vilka kontakter och reglage som finns på framsidan av datorn.

Anm: Alla modeller har inte samtliga följande kontakter och reglage.

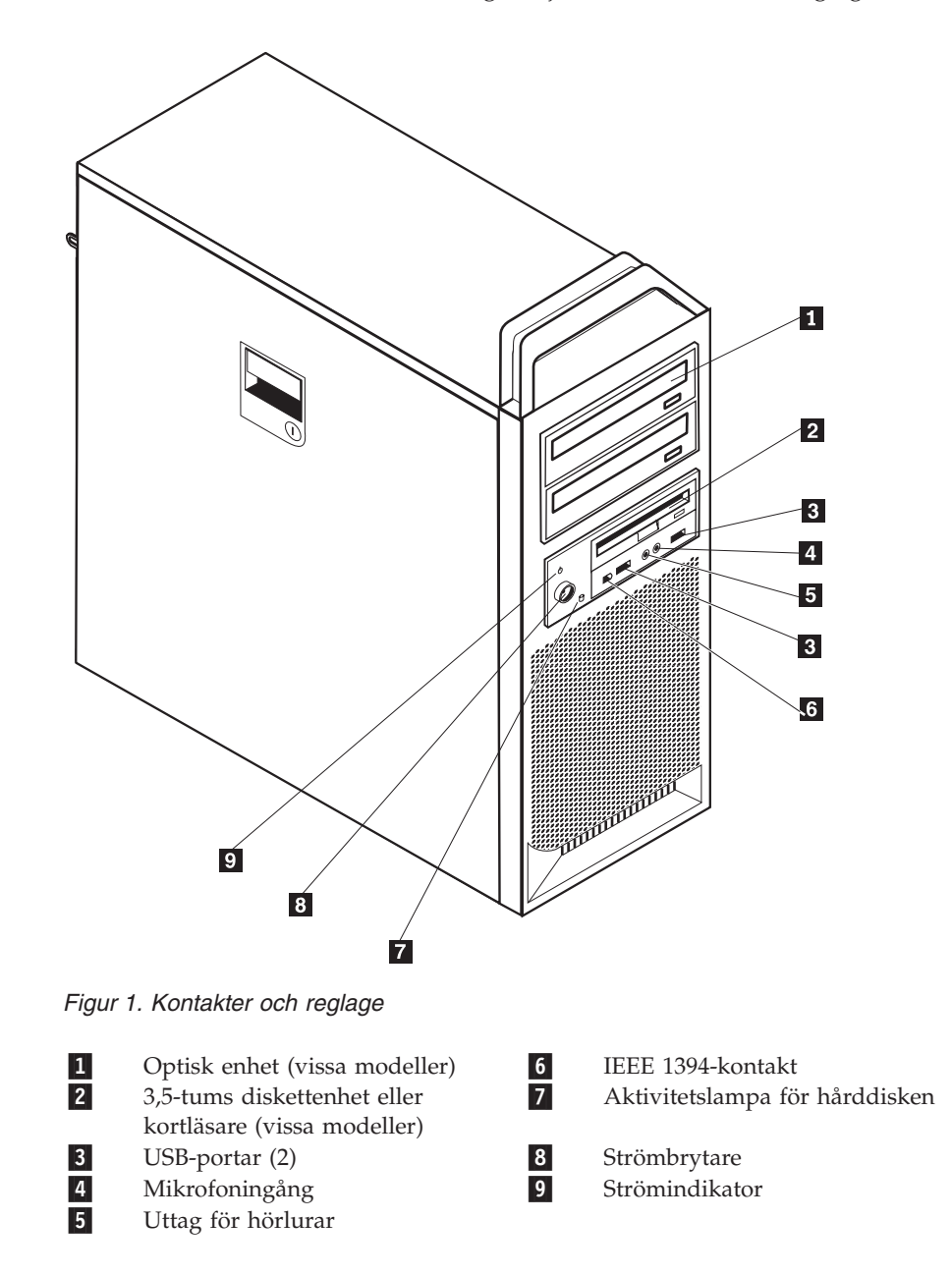

# Kontakternas placering på baksidan av datorn

figur 2 visar vilka kontakter som finns på datorns baksida. Vissa kontakter på baksidan är färgkodade för att hjälpa dig att hitta rätt kontakt för de kablar du ska ansluta.

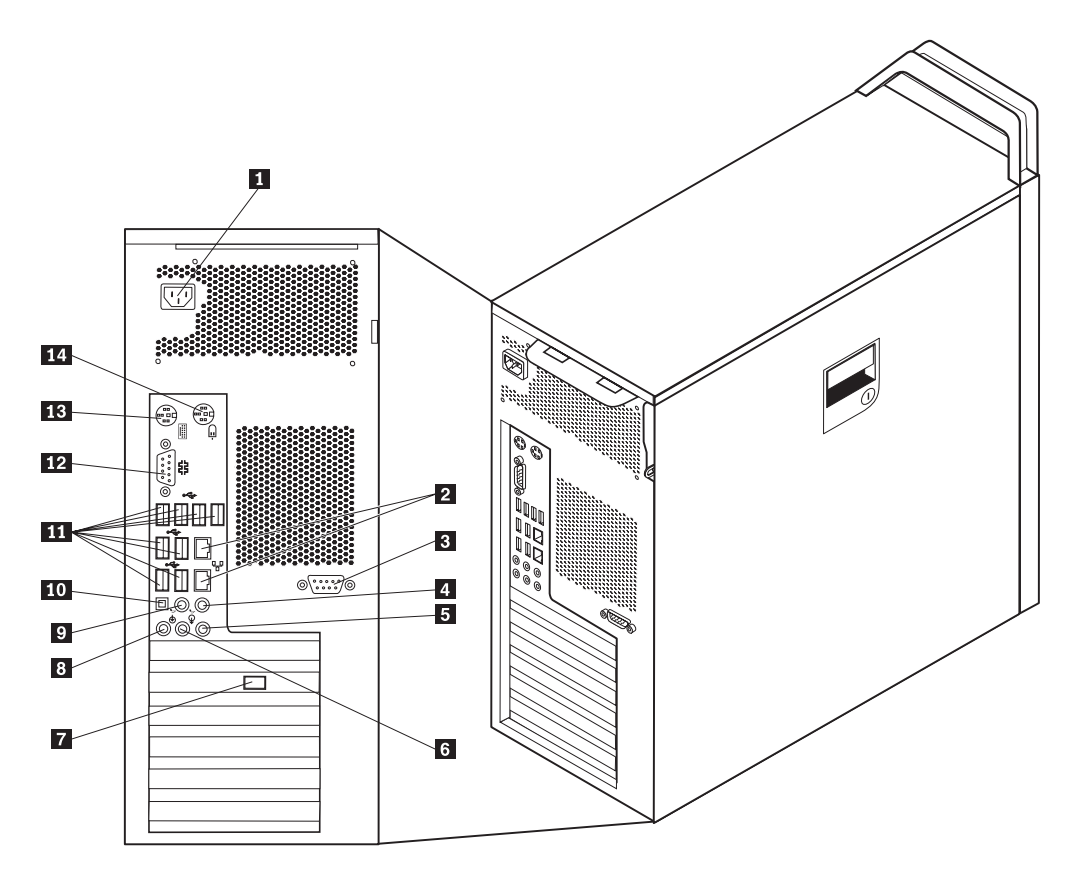

Figur 2. Kontakternas placering

| 1 | Anslutning för nätsladd                       | 8  | Mikrofoningång       |
|---|-----------------------------------------------|----|----------------------|
| 2 | Ethernetport                                  | 9  | Linjeutgång för ljud |
| 3 | Serieport (vissa modeller)                    | 10 | SPDIF-kontakt        |
| 4 | Linjeutgång för ljud (under-/<br>mittkontakt) | 11 | USB-portar (8)       |
| 5 | Linjeingång                                   | 12 | Serieport            |
| 6 | Linjeutgång för främre högtalare              | 13 | Tangentbordsport     |
| 7 | Videokontakt (vissa modeller)                 | 14 | Musport              |

| Kontakt       | Beskrivning                                                                                                    |
|---------------|----------------------------------------------------------------------------------------------------|
| USB-portar    | För enheter med USB-anslutning (Universal Serial Bus), t.ex. ett<br>USB-tangentbord, en USB-mus, USB-skanner eller USB-skrivare.<br>Om du har fler än åtta USB-enheter kan du skaffa en USB-hubb<br>och ansluta USB-enheterna via hubben. |
| Ethernetport  | För Ethernetkabel till lokalt nätverk (LAN).<br>Anm: För att uppfylla FCC-gränsvärdena måste du använda en<br>Ethernetkabel av kategori 5.                                                                                                |
| Serieport     | Här kan du ansluta ett externt modem, en seriell skrivare eller<br>någon annan enhet med 9-polig seriell kontakt.                                                                                                    |
| Parallellport | Här kan du ansluta en skrivare, bildläsare eller andra enheter<br>som har en 25-polig parallellkontakt.                                                                                                    |
| Linjeingång   | Tar emot ljudsignaler från en extern ljudenhet, t.ex. en stereo-<br>anläggning. När du ska ansluta en extern ljudenhet kopplar du<br>kabeln från enhetens ljudutgång till datorns ljudingång.                                             |
| Linjeutgång   | Via den här kontakten sänds ljudsignaler från datorn till<br>externa enheter, t.ex. stereohögtalare med inbyggd förstärkare,<br>hörlurar, multimedie-keyboard eller till ljudingången på en<br>ljudanläggning.                            |
| SPDIF-kontakt | Skickar digitala ljudsignaler från datorn till en extern enhet<br>(t.ex. förstärkare/mottagare) via en optisk kabel.                                                                                                    |

# Komponenternas placering inuti datorn

Anvisningar för hur du öppnar kåpan finns i "Öppna kåpan" på sidan 12.

figur 3 visar var olika komponenter är placerade i datorn.

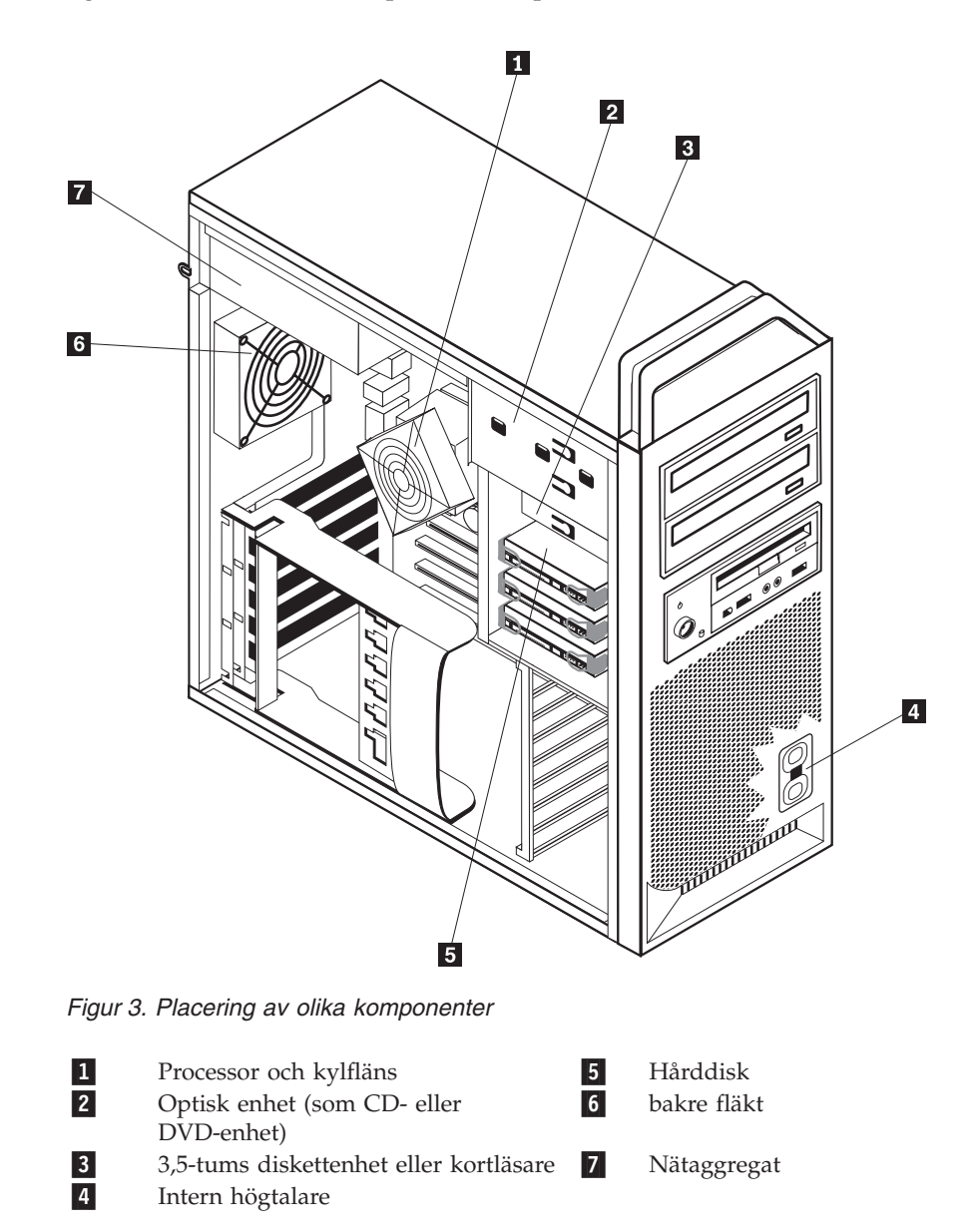

# Identifiera delar på systemkortet

figur 4 visar var de olika delarna finns på systemkortet.

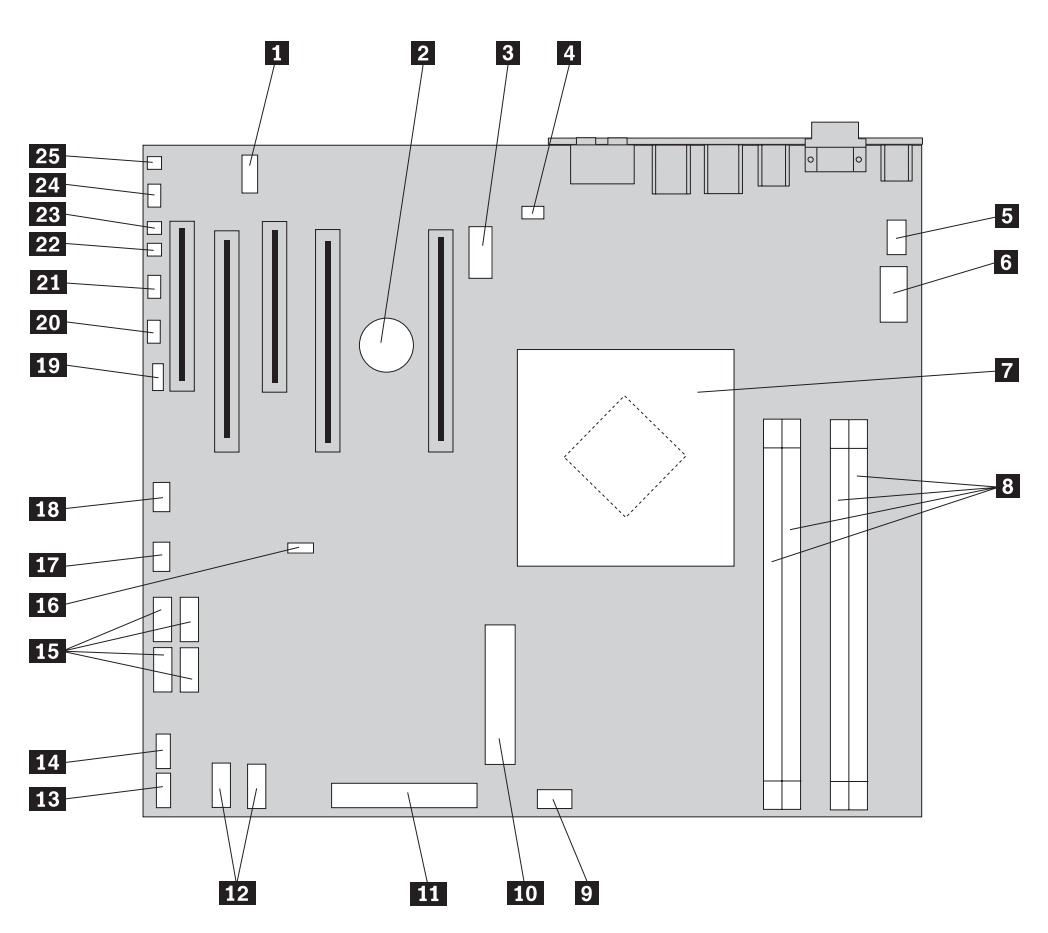

Figur 4. Komponenternas placering på systemkortet

| 1  | COM2 14                                     | USB-port på framsidan                                   |
|----|---------------------------------------------|---------------------------------------------------------|
| 2  | Batteri 15                                  | SATA-kontakter (4)                                      |
| 3  | Strömkontakt (12 V), grafikkort 16          | Bygel för återställning/radering av<br>CMOS-minnet      |
| 4  | Kontakt för bakre fläkt 17                  | Kontakt för främre fläkt                                |
| 5  | Kontakt för processorns kylfläns 18         | IEEE 1394-kontakt                                       |
| 6  | Strömkontakt (12 V) för proces- 19 sorn     | SAS LED-kontakt                                         |
| 7  | Processor och kylfläns 20                   | Kontakt för extra kontrollampor (LED)                   |
| 8  | Minneskontakter (4) 21                      | Kontakt för främre panelen                              |
| 9  | Kontakt för den främre hård- 22 diskfläkten | Kontakt för indikator av kåpa på<br>(intrångsindikator) |
| 10 | Strömkontakt (24 stift) för datorn 23       | Kontakt för avkänning av<br>omgivningstemperatur        |
| 11 | Kontakt för diskettenhet 24                 | Ljudkontakt på framsidan                                |
| 12 | SATA-kontakter (2) 25                       | Intern högtalare                                        |
| 13 | Extra USB-port                              | -                                                       |

# Kapitel 3. Installera tillbehör och byta ut maskinvara

I det här kapitlet får du en introduktion till de olika funktioner och tillbehör som finns till din dator. Du kan bygga ut datorns kapacitet genom att installera mer minne, fler kort eller enheter. När du installerar tillbehör använder du de här anvisningarna tillsammans med anvisningarna som följer med tillbehöret.

#### Viktigt!

Öppna inte datorn och påbörja inte några reparationer förrän du har läst avsnittet "Viktig säkerhetsinformation" i *Handbok för säkerhet och garanti* som följer med datorn. Du kan hämta ett exemplar av *Handbok för säkerhet och garanti* på webbplatsen för support: http://www.lenovo.com/support.

#### Anm: Använd endast delar som Lenovo tillhandahåller.

#### Installera externa tillbehör

Du kan ansluta externa högtalare, en skrivare eller en skanner till datorn. Vissa externa tillbehör kräver, förutom den fysiska anslutningen, att du installerar ny programvara. När du ska lägga till ett externt tillbehör ser du efter i "Kontakternas placering på baksidan av datorn" på sidan 6 och "Placering av kontakter och reglage på datorns framsida" på sidan 5 var porten sitter som du ska använda. Följ sedan anvisningarna som följer med tillbehöret när du gör anslutningen och installera eventuell programvara eller drivrutiner som krävs för tillbehöret.

### Installera interna tillbehör

Viktigt

Läs "Hantera enheter som är känsliga för statisk elektricitet" på sidan 4 innan du öppnar datorns kåpa.

# Öppna kåpan

Så här öppnar du datorns kåpa:

1. Ta ut alla medier (disketter, CD-skivor eller kassetter) ur enheterna och stäng av operativsystemet. Stäng av alla anslutna enheter. Stäng av datorn.

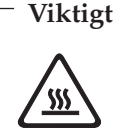

Stäng av datorn och låt den svalna i cirka 5 minuter innan du tar av kåpan.

- 2. Koppla loss alla nätsladdar från vägguttagen.
- 3. Koppla bort alla kablar och sladdar som är anslutna till datorn. Det gäller nätsladdar, signalkablar och eventuella specialkablar. Se "Placering av kontakter och reglage på datorns framsida" på sidan 5 och "Kontakternas placering på baksidan av datorn" på sidan 6.
- 4. Ta bort alla låsanordningar, till exempel ett kabellås eller hänglås som håller fast datorns kåpa. Se Kapitel 5, "Säkerhetsfunktioner", på sidan 47.
- 5. Lossa kåpspärren 1 och öppna kåpan. Ta av kåpan och lägg den på ett plant underlag. Se figur 5 på sidan 13.

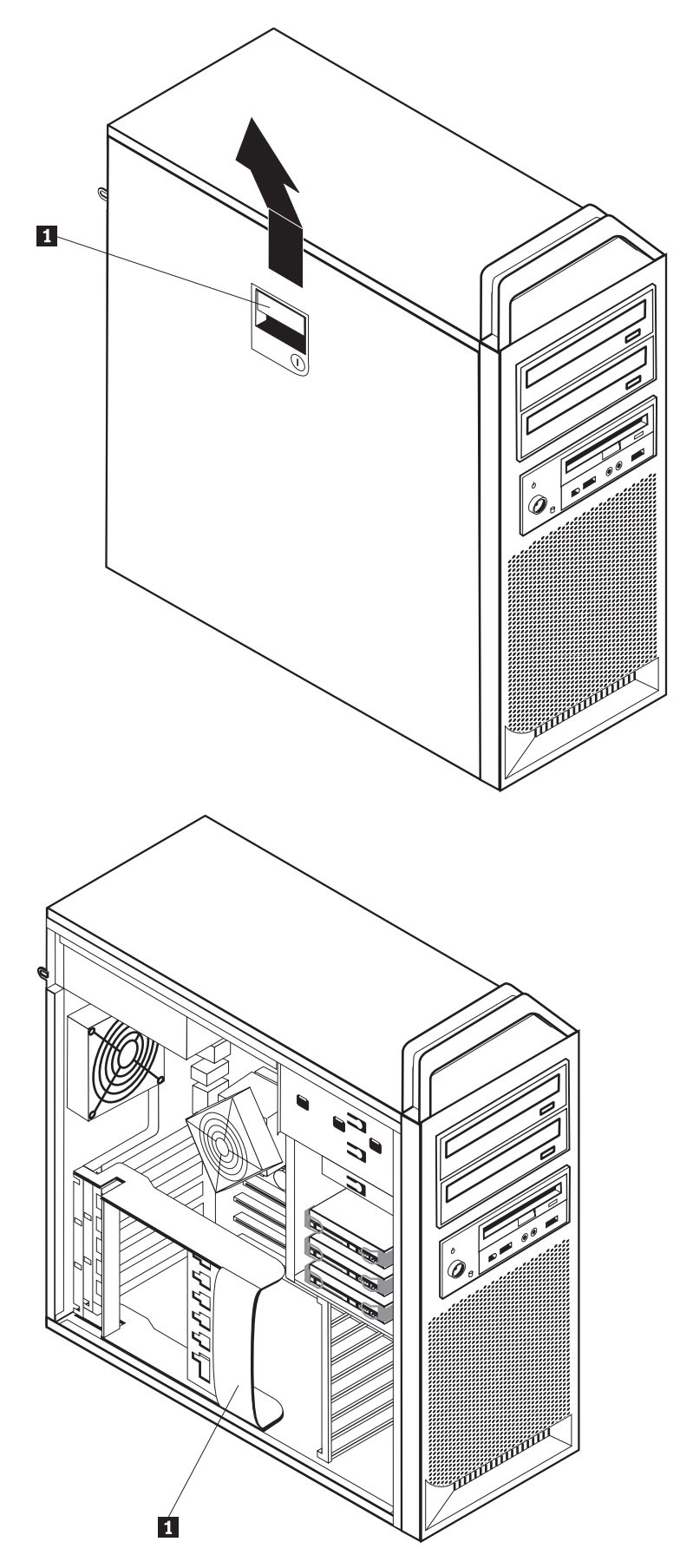

Figur 5. Ta av kåpan

Så här sätter du tillbaka kåpan:

- 1. Passa in kåpan mot ramen.
- 2. Stäng kåpan.
- 3. Lås kåpspärren.
- 4. Kontrollera att kåpan är fäst ordentligt.
- 5. Lås kåpan med den låsanordning du använder.

# Ta bort frontplattan

Så här tar du bort frontplattan:

- 1. Ta av kåpan "Öppna kåpan" på sidan 12.
- 2. Lossa spärrarna för frontplattan **1** en i taget samtidigt som du vrider plattan bort från datorn så att spärrarna inte fäster igen. Se figur 6.
- 3. Lägg frontplattan på ett plant underlag.
- 4. Följ anvisningarna i omvänd ordning när du sätter tillbaka frontplattan.

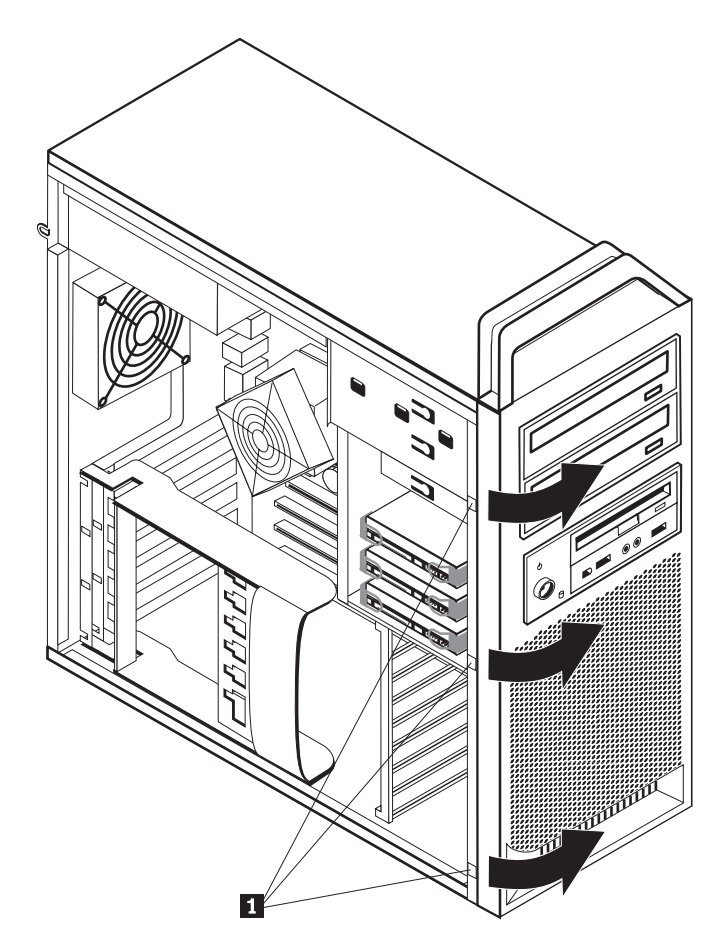

Figur 6. Ta bort frontplattan

# Komma åt komponenter på systemkortet

Gör så här för att komma åt komponenter på systemkortet:

- 1. Öppna datorns kåpa. Se "Öppna kåpan" på sidan 12.
- 2. Lossa spärren på korthållaren och öppna den.
- 3. Ta ut hårddisken och hårddiskhållaren (på vissa modeller).
- 4. Lägg märke till var alla kablar är anslutna på adapterkorten. När du sätter tillbaka korten igen måste du veta var kablarna ska anslutas.
- 5. Koppla loss alla kablar som är anslutna till adapterkorten. Se "Identifiera delar på systemkortet" på sidan 9.
- 6. Ta bort fästskruven, om en sådan finns.
- 7. Lossa spärrarna till kortstödet. Ta tag i adapterkortet och dra ut det ur kortplatsen. Se "Byta ett adapterkort" på sidan 27.

**Anm:** Kortet sitter tätt och därför kanske du behöver lossa litet på en sida i taget tills kortet går fritt.

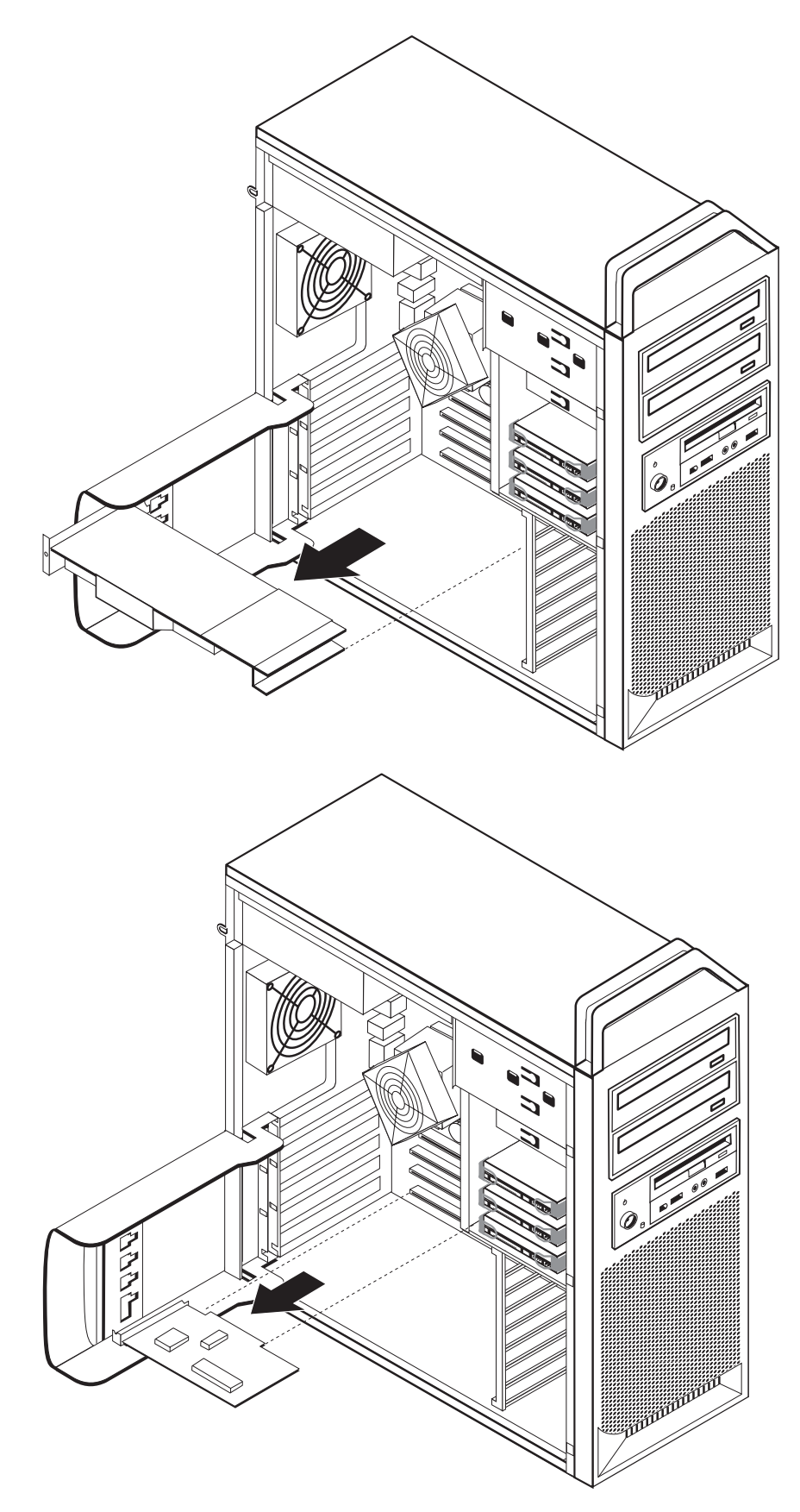

Figur 7. Komma åt systemkortet

- Nästa steg:
- Om du ska arbeta med ett annat tillbehör går du vidare till det avsnittet i boken.
- Slutför installationen enligt anvisningarna i Kapitel 4, "Slutföra bytet av delar", på sidan 43.

#### Installera interna enheter

I avsnittet beskrivs hur du installerar och tar bort interna enheter.

I de interna enheterna i datorn lagrar du information som du kan läsa, kopiera och utnyttja på andra sätt. Du kan öka lagringskapaciteten och flexibiliteten genom att installera fler enheter för andra typer av lagringsmedier. Här är några exempel på enheter som är tillgängliga för din datormodell:

- Seriella ATA-hårddiskar (SATA)
- Optiska SATA-enheter, t.ex. CD- eller DVD-enheter
- Diskettenheter och andra enheter för utbytbara lagringsmedier

Interna enheter installeras i *fack*. I den här boken kallas de fack 1, fack 2 och så vidare.

När du installerar en intern enhet är det viktigt att du vet vilken typ och storlek av enhet som kan installeras i de olika facken. Det är också viktigt att alla kablar kopplas på rätt sätt till den installerade enheten.

#### Specifikationer för enheter

Datorn levereras med följande fabriksinstallerade enheter:

- En optisk enhet i fack 1
- Ett tomt fack för utbyggnad eller en optisk enhet som tillbehör
- En 3,5-tums diskettenhet eller kortläsare i fack 3 (vissa modeller)

De fack som inte har några enheter har en skyddsplåt och en frontplatta.

figur 8 på sidan 18 visar var de olika enhetsfacken är placerade.

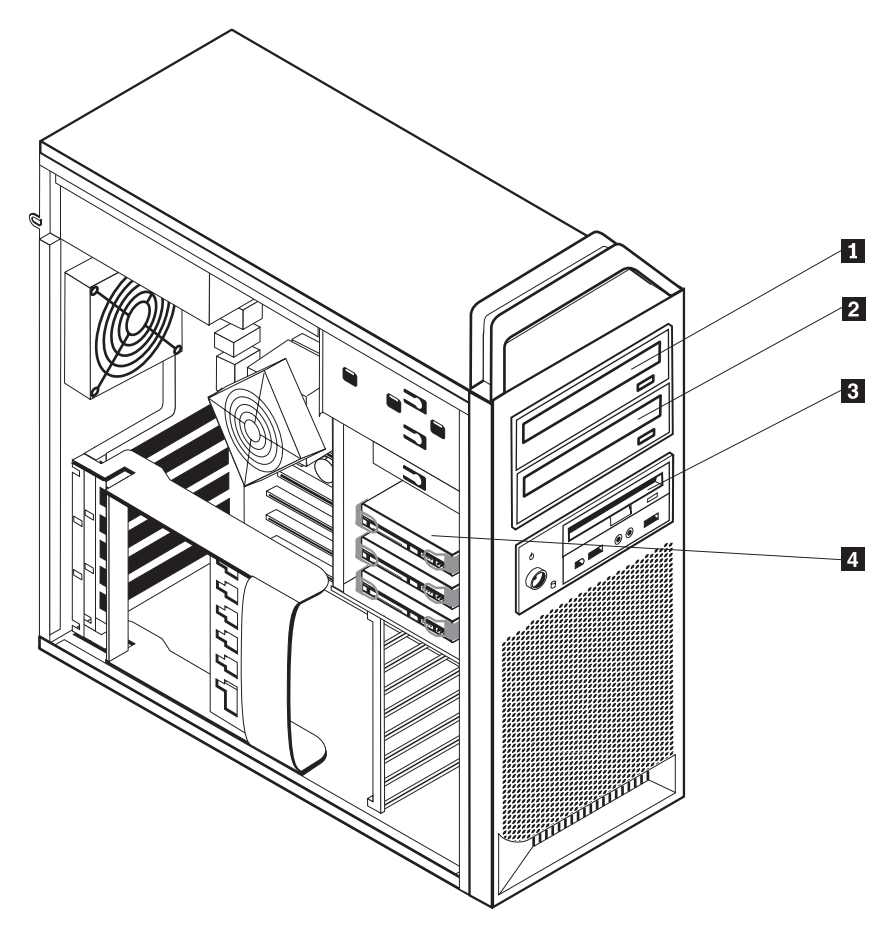

Figur 8. Enhetsfackens placering

I följande lista beskrivs de olika typer och storlekar av enheter som du kan installera i respektive fack:

| 1 | Fack 1 - maxhöjd: 43,0 mm (1,7 tum) | Optiska enheter, som CD-enheter eller<br>DVD-enheter (förinstallerade på vissa<br>modeller) |
|---|-------------------------------------|---------------------------------------------------------------------------------------------|
| 2 | Fack 2 - maxhöjd: 43,0 mm (1,7 tum) | Tillvalsenheter, som CD-enhet eller<br>DVD-enhet (förinstallerad i vissa<br>modeller)       |
| 3 | Fack 3 - maxhöjd: 26,1 mm (1,0 tum) | 3,5-tums diskettenhet<br>kortläsare (förinstallerad på vissa<br>modeller)                   |
| 4 | Fack 4                              | Hårddiskar (förinstallerade)                                                                |

#### Installera en enhet för fack 1

Så här installerar du en optisk enhet i fack 1:

- 1. Öppna datorns kåpa. Se "Öppna kåpan" på sidan 12.
- 2. Ta bort frontplattan. Se "Ta bort frontplattan" på sidan 14.

**Anm:** På insidan av den främre ramen där enheten ska placeras finns det en platta där en ny enhet kan installeras. Ta bort enhetsplattan och använd den när du installerar enheten.

- 3. Ta bort plastkåpan från ramen.
- 4. Ta bort skyddsplåten från enhetsfack ett (för fack ett drar du helt enkelt ut skyddsplåten).
- 5. Installera enhetsplattan på vänster sida av enheten.
- 6. Skjut in enheten i facket tills den snäpper på plats.

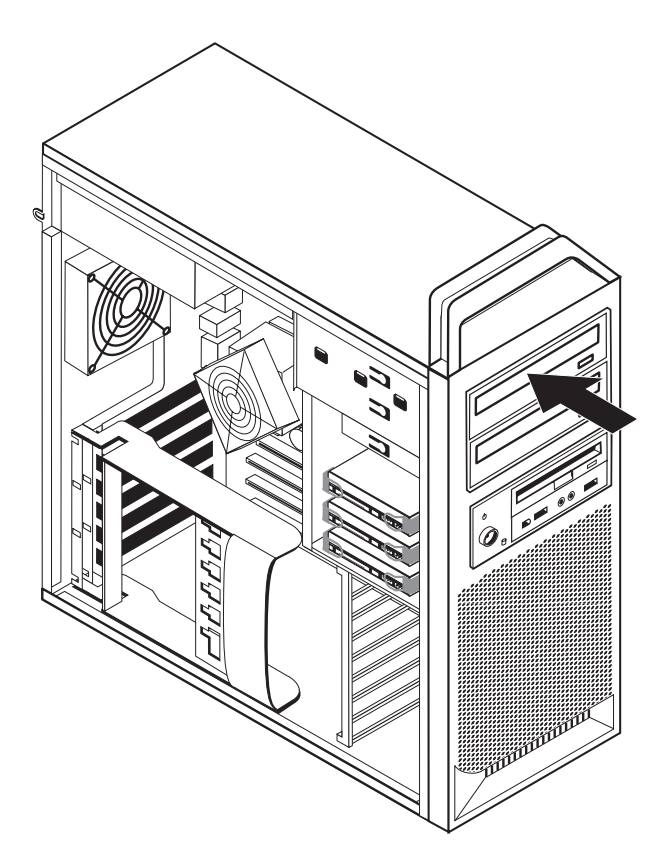

Figur 9. Installera en optisk enhet

- 7. Anslut enhetskablarna.
- 8. Sätt tillbaka frontplattan.

#### Nästa steg:

- Om du ska arbeta med ett annat tillbehör går du vidare till det avsnittet i boken.
- Slutför installationen enligt anvisningarna i Kapitel 4, "Slutföra bytet av delar", på sidan 43.

#### Installera en enhet i fack 2

Så här installerar du den optiska enheten i fack 2:

- 1. Öppna datorns kåpa. Se "Öppna kåpan" på sidan 12.
- 2. Ta bort frontplattan. Se "Ta bort frontplattan" på sidan 14.

**Anm:** På insidan av den främre ramen där enheten ska placeras finns det en enhetsplatta. Om ingen enhet är installerad finns det en enhetsplatta för varje enhet. Ta bort enhetsplattan och använd den när du installerar enheten.

- 3. Ta bort plastkåpan från ramen.
- 4. Ta bort skyddsplåten från enhetsfack två (för fack två drar du helt enkelt ut skyddsplåten).
- 5. Installera enhetsplattan på vänster sida av enheten.
- 6. Skjut in enheten i facket tills den snäpper på plats.

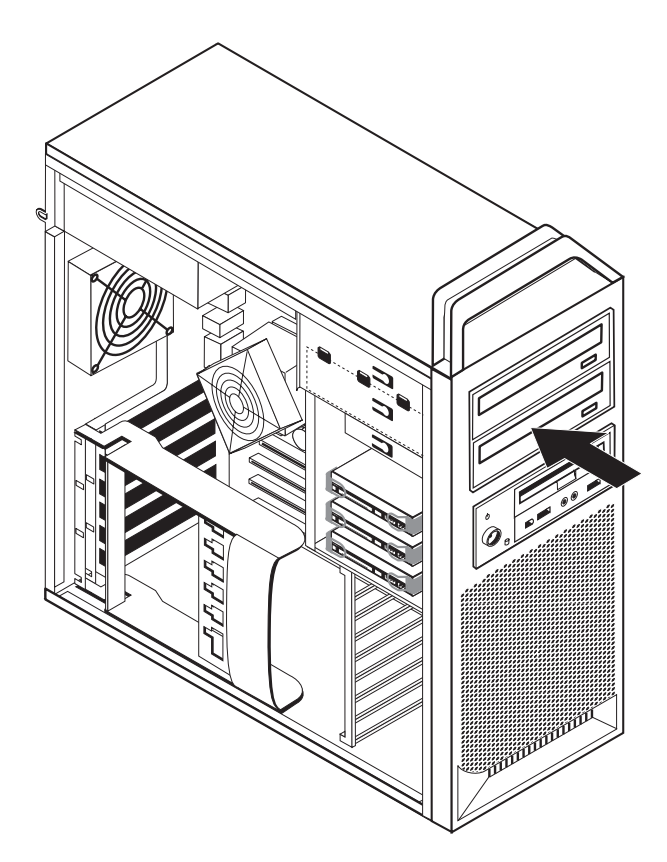

Figur 10. Installera en optisk enhet

- 7. Anslut enhetskablarna.
- 8. Sätt tillbaka frontplattan.

Nästa steg:

- Om du ska arbeta med ett annat tillbehör går du vidare till det avsnittet i boken.
- Slutför installationen enligt anvisningarna i Kapitel 4, "Slutföra bytet av delar", på sidan 43.

#### Installera en diskettenhet eller kortläsare i fack 3

Så här installerar du en diskettenhet eller kortläsare i fack 3:

- 1. Öppna datorns kåpa. Se "Öppna kåpan" på sidan 12.
- 2. Ta bort frontplattan. Se "Ta bort frontplattan" på sidan 14.
- **3**. Ta bort plastpanelen i frontpanelen genom att trycka på plastflikarna som håller panelen på plats inuti frontpanelen.

**Anm:** På insidan av den främre ramen där enheten ska placeras finns det en platta för varje enhet. Ta bort enhetsplattan och använd den när du installerar enheten.

4. Skjut diskettenheten till låst läge. Se "Komponenternas placering inuti datorn" på sidan 8.

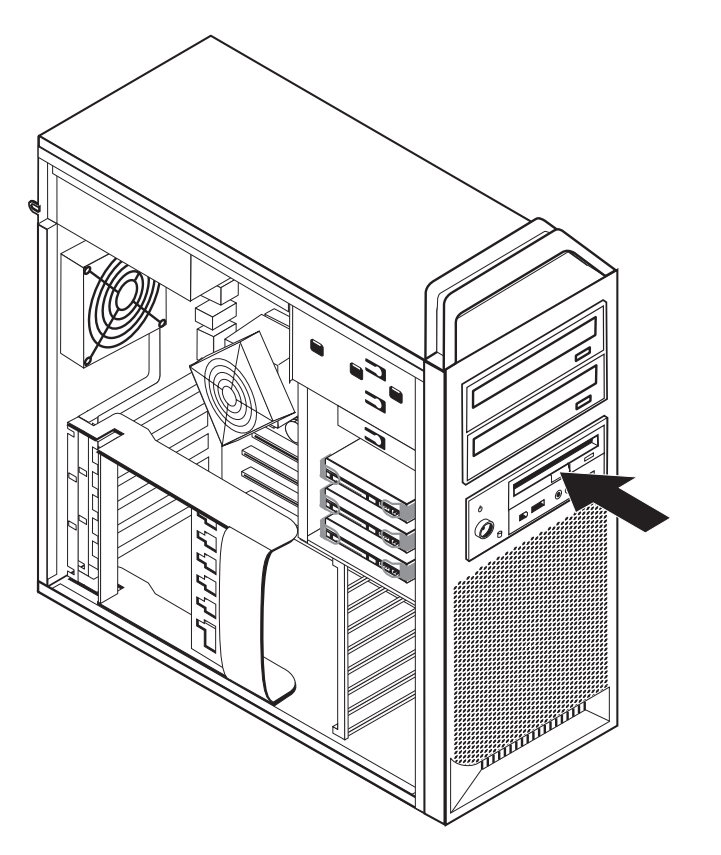

Figur 11. Installera en ny enhet

- 5. Anslut bandkabeln till den nya enheten.
- 6. Sätt tillbaka frontplattan.

#### — Nästa steg:

- Om du ska arbeta med ett annat tillbehör går du vidare till det avsnittet i boken.
- Slutför installationen enligt anvisningarna i Kapitel 4, "Slutföra bytet av delar", på sidan 43.

### Radera ett bortglömt lösenord (radera CMOS)

Informationen i det här avsnittet gäller bortglömda och förlorade lösenord. Mer information om bortglömda eller förlorade lösenord finns i programmet ThinkVantage Productivity Center.

Så här raderar du ett bortglömt lösenord:

- 1. Öppna datorns kåpa. Se "Öppna kåpan" på sidan 12.
- 2. Leta rätt på systemkortet. Se "Komma åt komponenter på systemkortet" på sidan 15.
- **3.** Leta rätt på bygeln för radering/återställning av CMOS på systemkortet. Se "Identifiera delar på systemkortet" på sidan 9.
- 4. Flytta bygeln från normalläget (stift 1 och 2) till underhålls- eller konfigureringsläget (stift 2 och 3).
- 5. Sänk ned enhetsfacket och anslut alla kablar som du eventuellt kopplat bort.
- 6. Sätt tillbaka kåpan på datorn och anslut nätsladden. Se Kapitel 4, "Slutföra bytet av delar", på sidan 43.
- 7. Starta datorn och låt den vara på i ungefär tio sekunder. Stäng av datorn genom att trycka in strömbrytaren under ungefär fem sekunder. Datorn stängs av.
- 8. Upprepa steg 1 till 3 på sidan 22.
- 9. Flytta tillbaka bygeln till standardläget (stift 1 och 2).
- 10. Sätt tillbaka kåpan på datorn och anslut nätsladden. Se Kapitel 4, "Slutföra bytet av delar", på sidan 43.

#### Byta batteri

I ett särskilt minne i datorn finns uppgifter om datum, klockslag och inställningar för inbyggda funktioner, t.ex. tilldelningar för de parallella portarna (konfigureringsuppgifter). Datorns batteri bevarar den här informationen när datorn är avstängd.

Batteriet behöver inte laddas upp eller underhållas, men det har en begränsad livslängd. Om batteriet tar slut försvinner all information om datum, klockslag och konfiguration (inklusive lösenord). Ett felmeddelande visas när du startar datorn.

I avsnittet "Information om litiumbatteriet" i *Handbok för säkerhet och garanti* finns information om att byta batteri och hur det uttjänta batteriet ska hanteras.

Så här byter du batteriet:

- 1. Stäng av datorn och koppla bort nätsladden från eluttaget och från datorn.
- 2. Öppna datorns kåpa. Se "Öppna kåpan" på sidan 12.
- **3**. Leta rätt på systemkortet. Se "Komma åt komponenter på systemkortet" på sidan 15.
- 4. Leta rätt på batteriet. Se "Identifiera delar på systemkortet" på sidan 9.
- 5. Ta bort det gamla batteriet. Se figur 12.

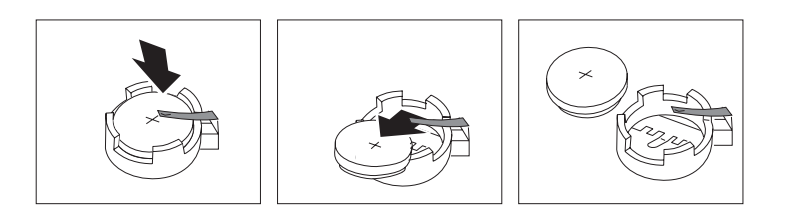

Figur 12. Ta bort batteriet

6. Installera det nya batteriet. Se figur 13.

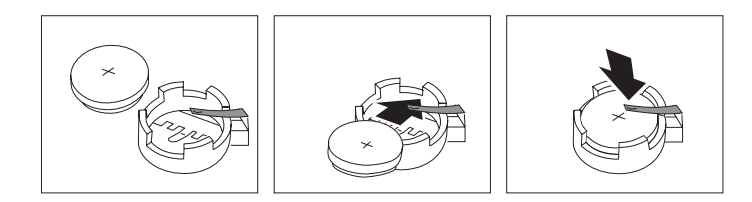

Figur 13. Installera batteriet

7. Stäng datorns kåpa och anslut kablarna. Se Kapitel 4, "Slutföra bytet av delar", på sidan 43.

**Anm:** När du startar datorn första gången efter att ha bytt batteri visas ofta ett felmeddelande. Det är normalt efter batteribyte.

- 8. Starta datorn och alla anslutna enheter.
- 9. Ställ klockan, ange datum och eventuella lösenord i inställningsprogrammet. Se *ThinkStation Användarhandbok* "Använda inställningsprogrammet"

# Byta ut nätaggregatet

#### Viktigt!

Öppna inte datorn och påbörja inte några reparationer förrän du har läst avsnittet "Viktig säkerhetsinformation" i *Handbok för säkerhet och garanti* som följer med datorn. Du kan hämta ett exemplar av *Handbok för säkerhet och garanti* på webbplatsen för support: http://www.lenovo.com/support.

Så här byter du nätaggregatet:

- 1. Öppna datorns kåpa. Se "Öppna kåpan" på sidan 12.
- 2. Leta rätt på nätaggregatet. Se "Komponenternas placering inuti datorn" på sidan 8.
- **3**. Lossa nätaggregatets kablar **1 2**, och **3** från systemkortets kontakter, från alla adapterkort (vissa modeller) och från alla enheter. Se figur 14.

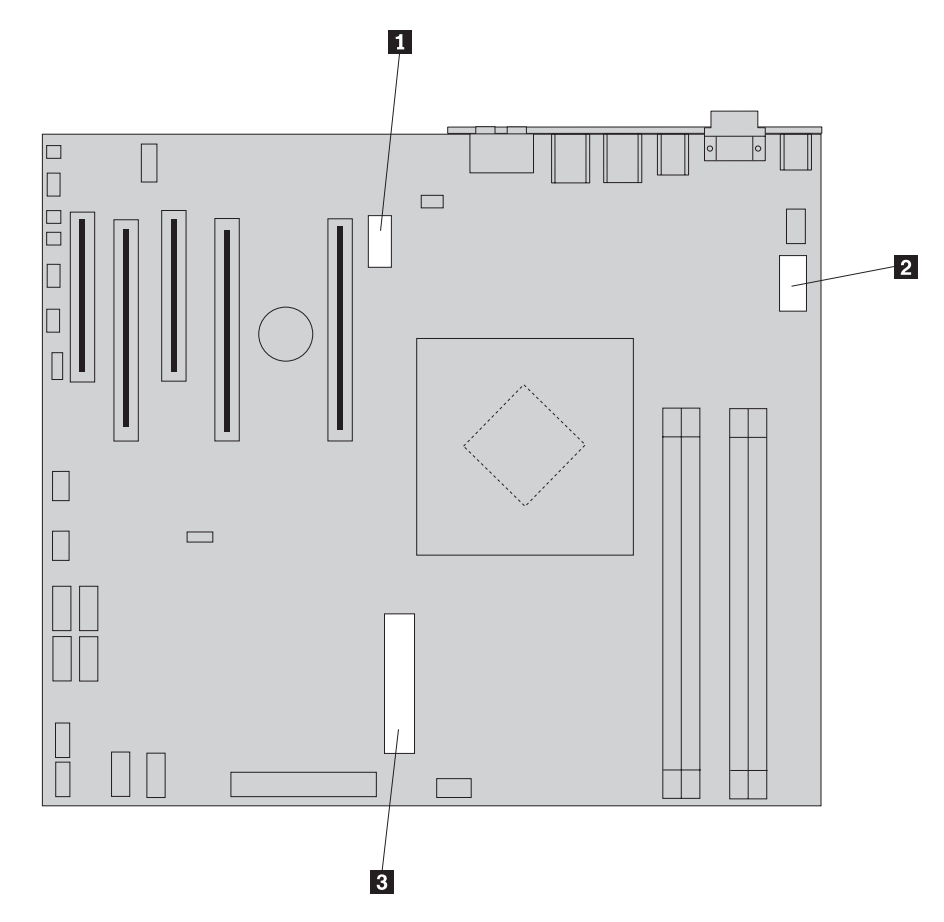

Figur 14. Systemkortets kontakter

4. Lossa nätaggregatets kablar från kabelhållare och -band.

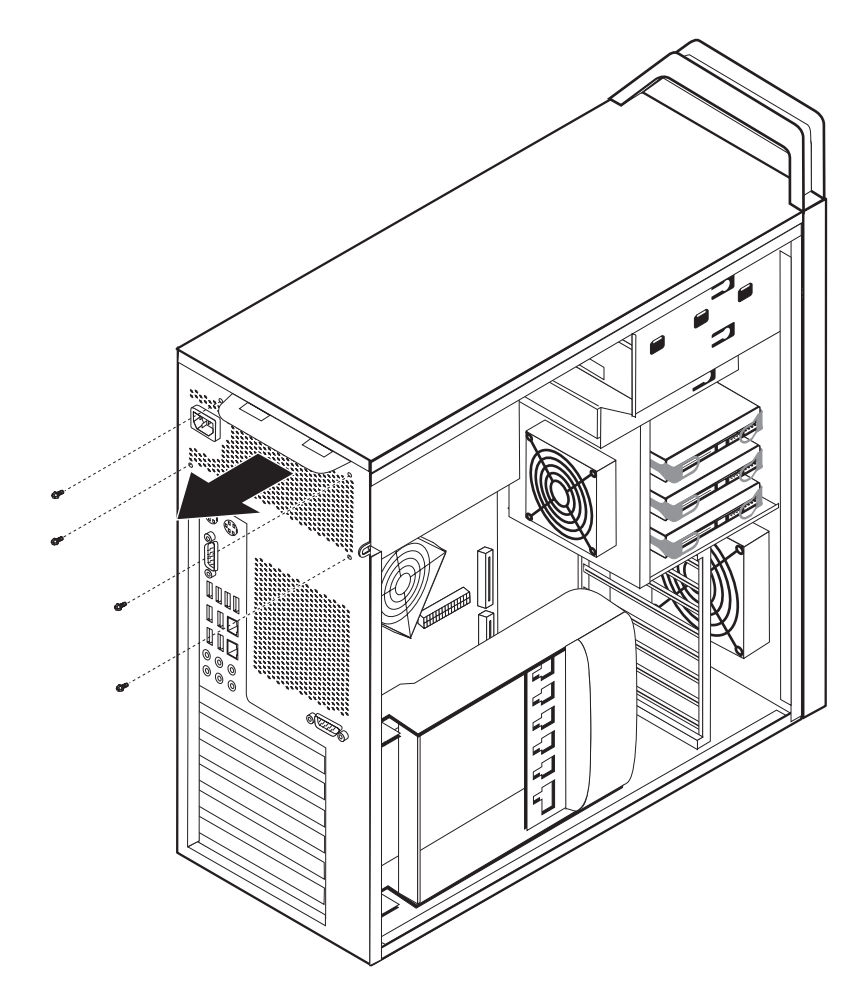

5. Lossa de fyra skruvarna som håller nätaggregatet på plats i bakre delen av ramen. Se figur 15.

Figur 15. Byta nätaggregatets fästskruvar

6. Tryck ned nätaggregatets spärr 1. Skjut nätaggregatet framåt i datorn ut ur ramen. Se figur 16.

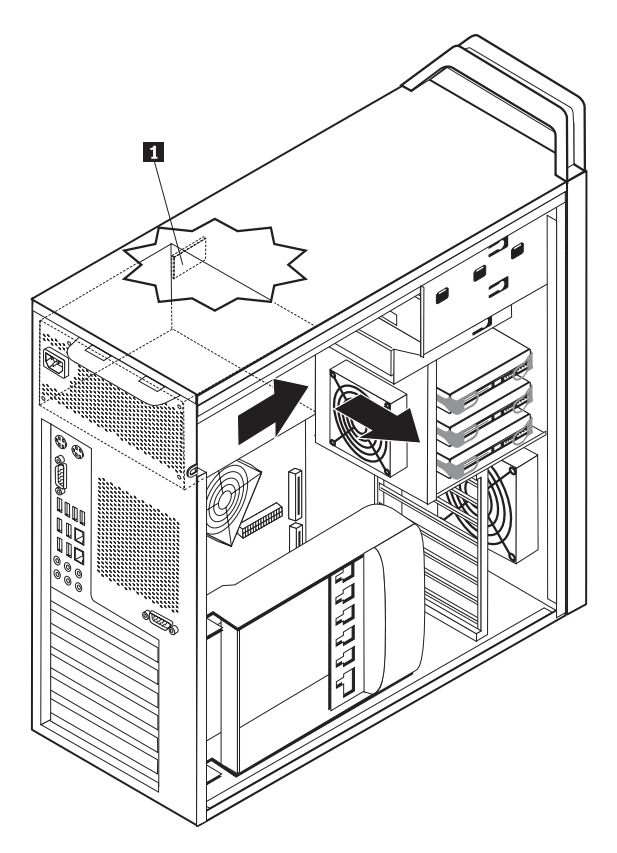

Figur 16. Ta bort nätaggregatet

7. Installera det nya nätaggregatet i datorn genom att passa in skruvhålen i aggregatet mot skruvhålen i datorns ram.

Anm: Använd endast de skruvar som du fått från Lenovo.

- 8. Installera och dra åt de fyra skruvarna som håller nätaggregatet på plats i bakre delen av ramen.
- 9. Kontrollera att nätaggregatet är korrekt ersättningsdel. En del nätaggregat känner automatiskt av nätspänningen, andra är gjorda för en viss nätspänning eller har en spänningsomkopplare. Om det finns en spänningsomkopplare och du behöver växla spänningsläget gör du det lättast med spetsen på en kulspetspenna.

Anm: Modeller med spänningsomkopplare:

- Om nätspänningen är 100–127 V vid växelström sätter du omkopplaren på 115 V.
- Om nätspänningen är 200–240 V växelström sätter du omkopplaren på 230 V.
- **10.** Anslut alla kablar till enheter, adaptrar och systemkortet. Glöm inte att ansluta strömkabeln till grafikkorten som kräver en extra kabel.
- 11. Gå till Kapitel 4, "Slutföra bytet av delar", på sidan 43.

#### Byta ett adapterkort

- 1. Stäng av datorn och låt den svalna i ungefär 5 minuter.
- 2. Öppna datorns kåpa. Se "Öppna kåpan" på sidan 12.
- **3**. Lossa spärren på korthållaren **1**. Se figur 17 på sidan 28
- 4. Lägg märke till var alla kablar är anslutna på kortet, så att du kan sätta tillbaka dem i rätt kontakt när du installerar ett nytt kort.
- 5. Koppla loss alla kablar som är anslutna till kortet. Se "Identifiera delar på systemkortet" på sidan 9.
- 6. Vissa modeller har följande:
  - Det sitter en skruv i korthållaren **2**. Lossa den skruven. Se figur 17 på sidan 28.
  - Det finns ytterligare en fastsättningsanordning i kanten på kortskenan **3**. Se figur 17 på sidan 28. Tryck fastsättningsanordningen framåt i ramen innan du tar ut kortet.
- 7. Ta tag i adapterkortet och dra ut det ur kortplatsen.

**Anm:** Kortet sitter tätt och därför kanske du behöver lossa lite på en sida i taget tills kortet går fritt.

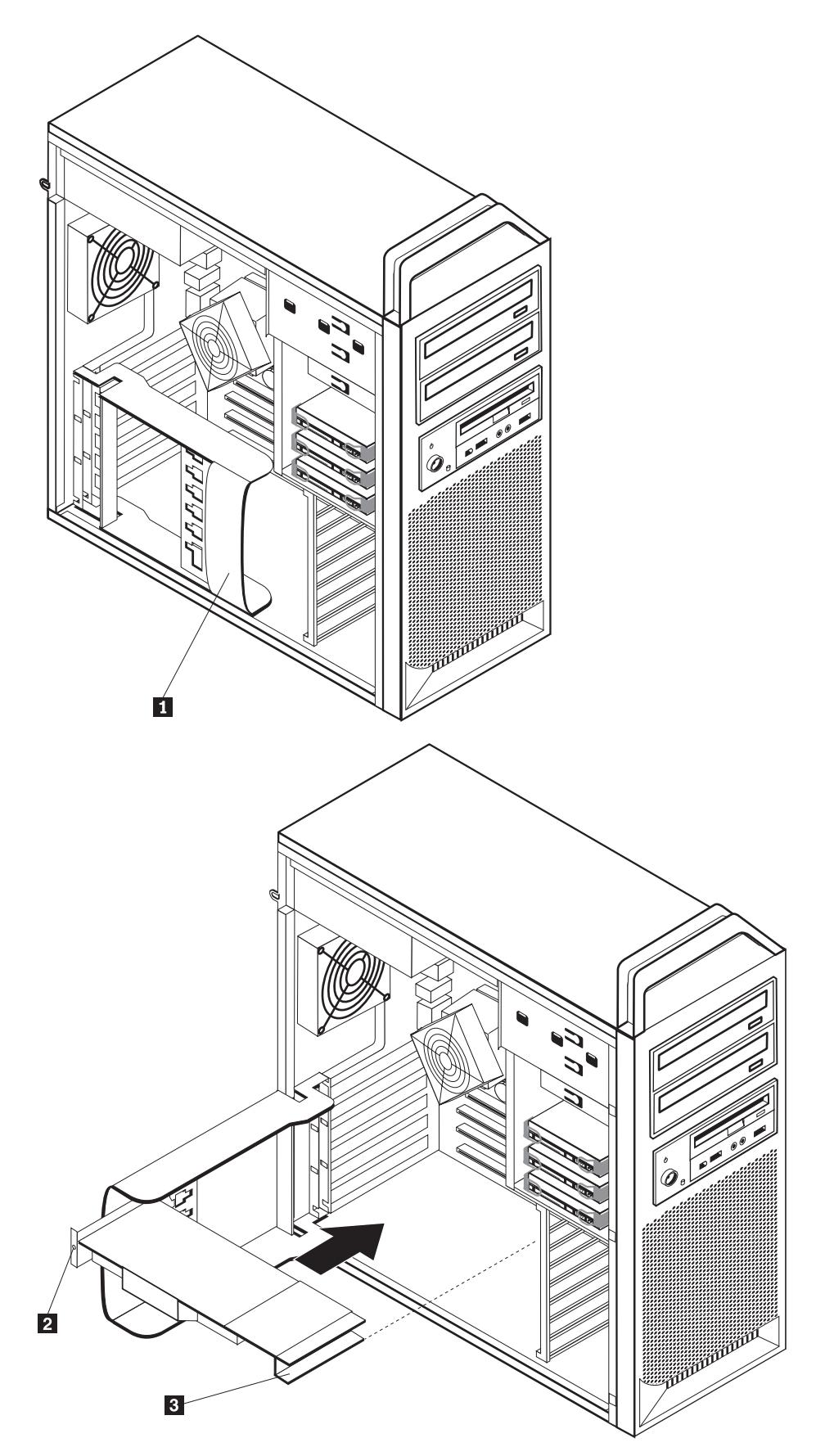

Figur 17. Installera ett adapterkort

- 8. Följ det omvända förfarandet när du installerar kortet och fortsätt sedan till steg 9.
- 9. Gå till Kapitel 4, "Slutföra bytet av delar", på sidan 43.

### Byta ut kylflänsen

#### Viktigt!

Öppna inte datorn och påbörja inte några reparationer förrän du har läst avsnittet "Viktig säkerhetsinformation" i *Handbok för säkerhet och garanti* som följer med datorn. Du kan hämta ett exemplar av *Handbok för säkerhet och garanti* på webbplatsen för support: http://www.lenovo.com/support.

I det är avsnittet finns anvisningar för hur du byter kylflänsen.

Så här byter du kylflänsen:

- 1. Öppna datorns kåpa. Se "Öppna kåpan" på sidan 12.
- 2. Ta bort kylflänsens kabel från systemkortet. Lägg märke till var kabeln sitter.
- Ta bort kylflänsen från systemkortet genom att lossa de fyra skruvarna som håller fast kylflänsen i systemkortet
   Lyft av kylflänsen från systemkortet. Se figur 18.

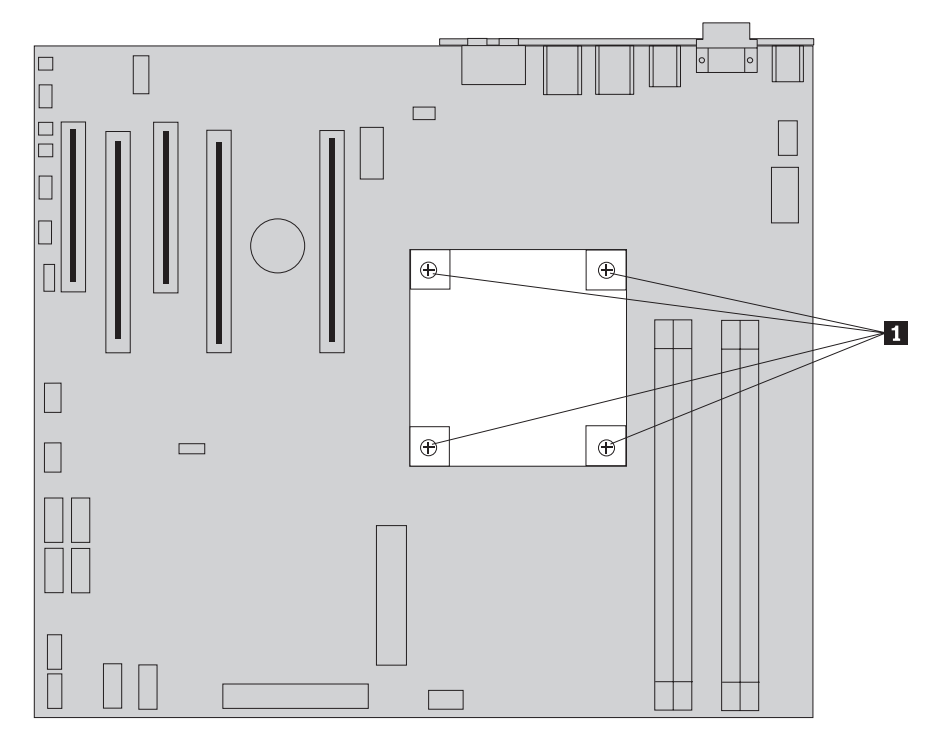

Figur 18. Ta bort kylflänsen

4. Ta bort plastskyddet från undersidan av den nya kylflänsen som täcker kylpastan (plasten skyddar pastan mot nedsmutsning).

**Anm:** Ta inte bort plasten över kylpastan förrän du är redo att installera kylflänsen på processorn. Rör inte vid kylpastan. Lägg inte kylflänsen någon annanstans än på processorn efter att plasten har tagits bort och kylpastan har blottlagts.

- 5. Placera den nya kylflänsen i rätt läge och skruva i de fyra skruvarna som håller kylflänsen på plats.
- 6. Anslut kabeln till kylflänsens fläkt.
- 7. Gå till Kapitel 4, "Slutföra bytet av delar", på sidan 43.

#### Byta en hårddisk

#### Viktigt!

Öppna inte datorn och påbörja inte några reparationer förrän du har läst avsnittet "Viktig säkerhetsinformation" i *Handbok för säkerhet och garanti* som följer med datorn. Du kan hämta ett exemplar av *Handbok för säkerhet och garanti* på webbplatsen för support: http://www.lenovo.com/support.

Det här avsnittet innehåller anvisningar för byte av hårddisken.

#### <sup>-</sup> Viktigt

När du får en ny hårddisk följer det också med en uppsättning *återställnings-skivor*. Med hjälp av *återställningsskivorna* kan du återskapa innehållet på hårddisken i det tillstånd det befann sig när datorn lämnade fabriken. Mer information om hur du återställer fabriksinstallerade program finns i "Återställa programvaran" i *ThinkStation Användarhandbok*.

**Anm:** När du sätter tillbaka en hårddisk i en RAID-konfiguration kan det beroende på typ av RAID-uppsättning hända att den behöver byggas om. Om det är en redundant uppsättning ser du till att du ansluter den nya enheten till samma port som du tog bort den gamla enheten ifrån.

Så här byter du hårddisken:

- 1. Öppna datorns kåpa. Se "Öppna kåpan" på sidan 12.
- 2. Koppla loss signalkablar och nätsladdar från hårddisken.

3. Ta tag i handtaget och dra ut hårddisken. Se figur 19.

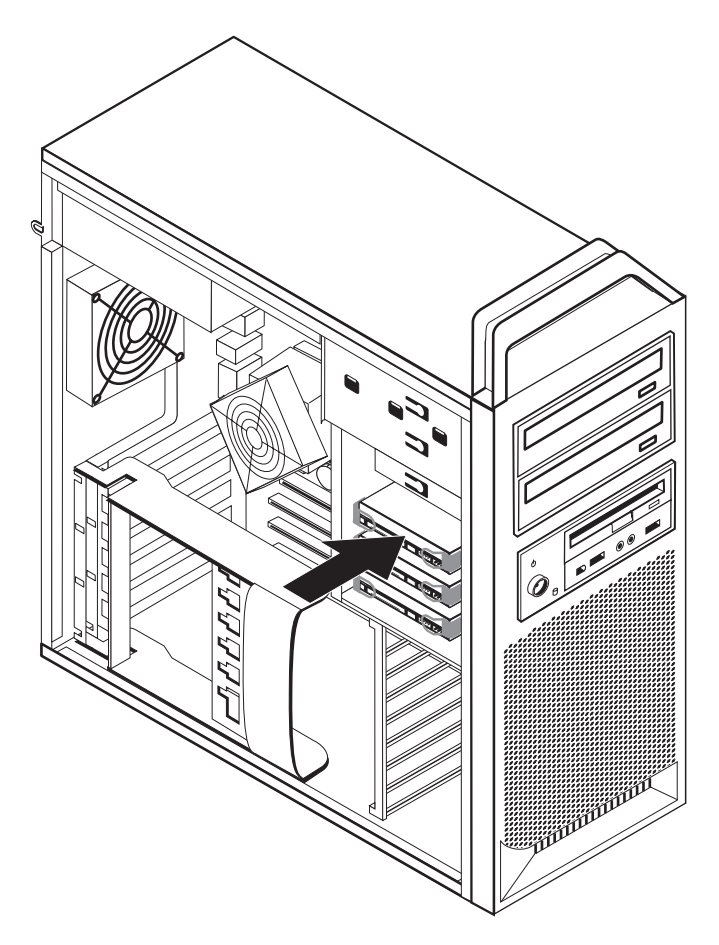

Figur 19. Ta ut hårddisken

- 4. Ta ut den trasiga hårddisken ur hållaren genom att böja hållarens sidor.
- 5. Installera den nya enheten i hållaren genom att böja hållaren och rikta in stiften
  genom 4 på hållaren mot hålen i hårddisken. Se figur 20 på sidan 32. Rör inte vid kretskortet
  på hårddiskens undersida.

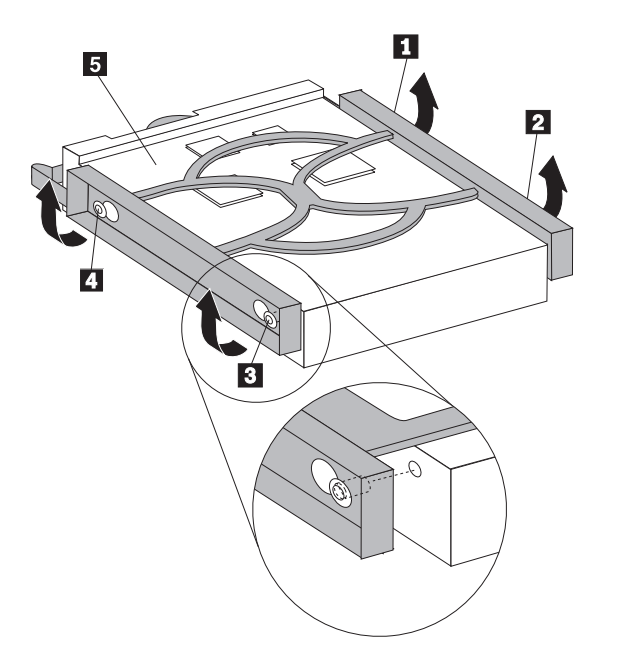

Figur 20. Ersätta hårddisken

- 6. Installera hårddisken och hållaren i enhetsfacket.
- 7. Anslut signalkablar och nätsladdar till den nya hårddiskens baksida.
- 8. Gå till Kapitel 4, "Slutföra bytet av delar", på sidan 43.

# Byta ut den optiska enheten

#### Viktigt!

Öppna inte datorn och påbörja inte några reparationer förrän du har läst avsnittet "Viktig säkerhetsinformation" i *Handbok för säkerhet och garanti* som följer med datorn. Du kan hämta ett exemplar av *Handbok för säkerhet och garanti* på webbplatsen för support: http://www.lenovo.com/support.

Så här byter du en optisk enhet:

- 1. Öppna datorns kåpa. Se "Öppna kåpan" på sidan 12.
- 2. Ta bort frontplattan. Se "Ta bort frontplattan" på sidan 14.
- Leta rätt på kontakterna för optisk enhet. Se "Identifiera delar på systemkortet" på sidan 9.
- 4. Lägg märke till var kablarna till den optiska enheten sitter. Koppla loss signaloch elkablar från baksidan av den optiska enheten.

5. Tryck på enhetsspärren 1 (för den enhet du ska byta ut) och dra ut den optiska enheten ur ramen. Se figur 21.

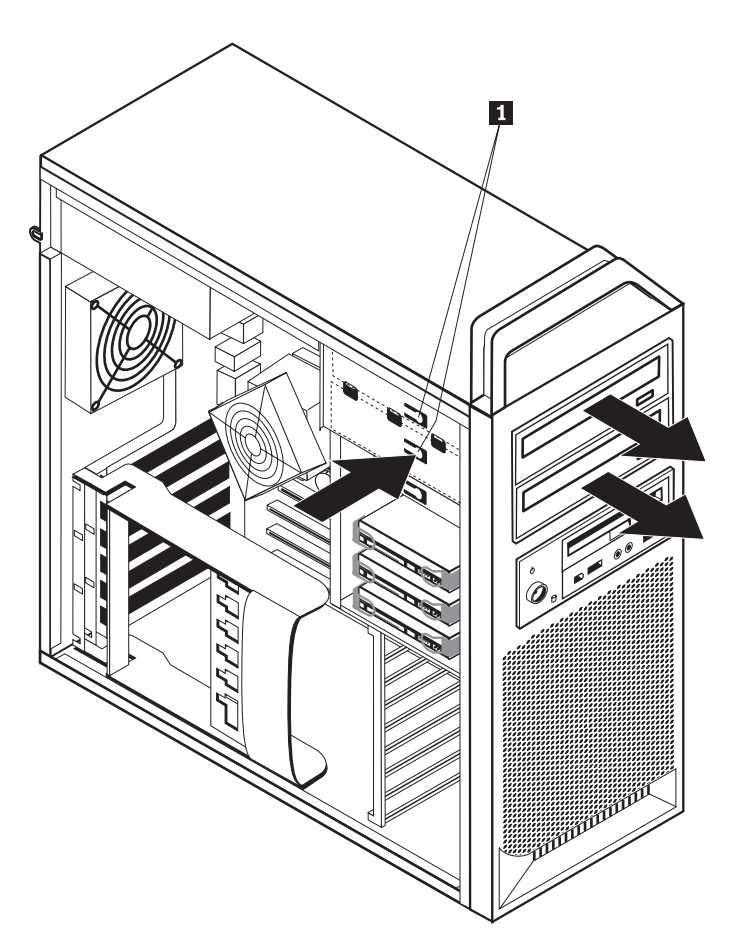

Figur 21. Ta bort diskettenheten eller kortläsaren (tillbehör)

- 6. Installera den nya optiska enheten från enhetsfackets framsida. Skjut den optiska enheten bakåt i ramen och lås enheten i rätt läge.
- 7. Anslut bandkabeln till den nya optiska enheten.
- 8. Gå till Kapitel 4, "Slutföra bytet av delar", på sidan 43.

# Byta ut diskettenheten eller kortläsaren (tillbehör)

#### Viktigt!

Öppna inte datorn och påbörja inte några reparationer förrän du har läst avsnittet "Viktig säkerhetsinformation" i *Handbok för säkerhet och garanti* som följer med datorn. Du kan hämta ett exemplar av *Handbok för säkerhet och garanti* på webbplatsen för support: http://www.lenovo.com/support.

Så här byter du diskettenheten:

- 1. Öppna datorns kåpa. Se "Öppna kåpan" på sidan 12.
- 2. Ta bort frontplattan. Se "Ta bort frontplattan" på sidan 14.
- 3. Leta rätt på kabelkontakterna. Se "Identifiera delar på systemkortet" på sidan 9.
- 4. Lägg märke till var kablarna till enheten sitter. Koppla loss enhetskablarna från systemkortet.
- 5. Tryck på enhetsspärren 1 och skjut enheten framåt i ramen. Se figur 22.

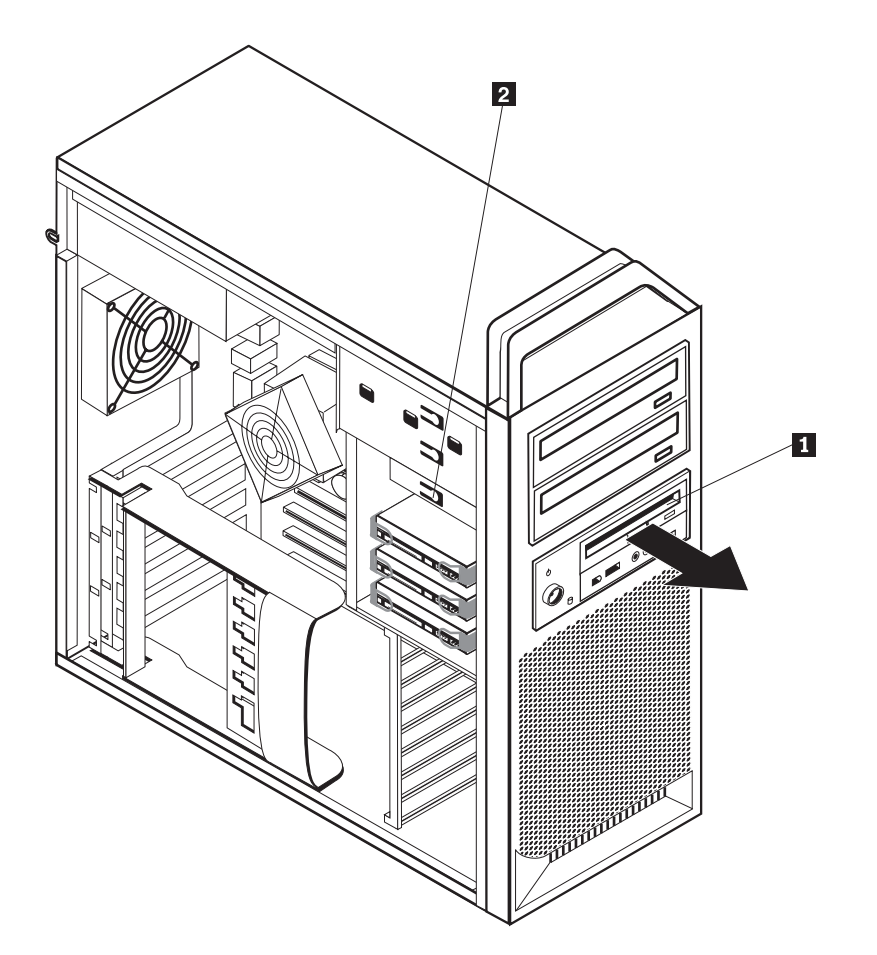

Figur 22. Ta bort diskettenheten eller kortläsaren (tillbehör)

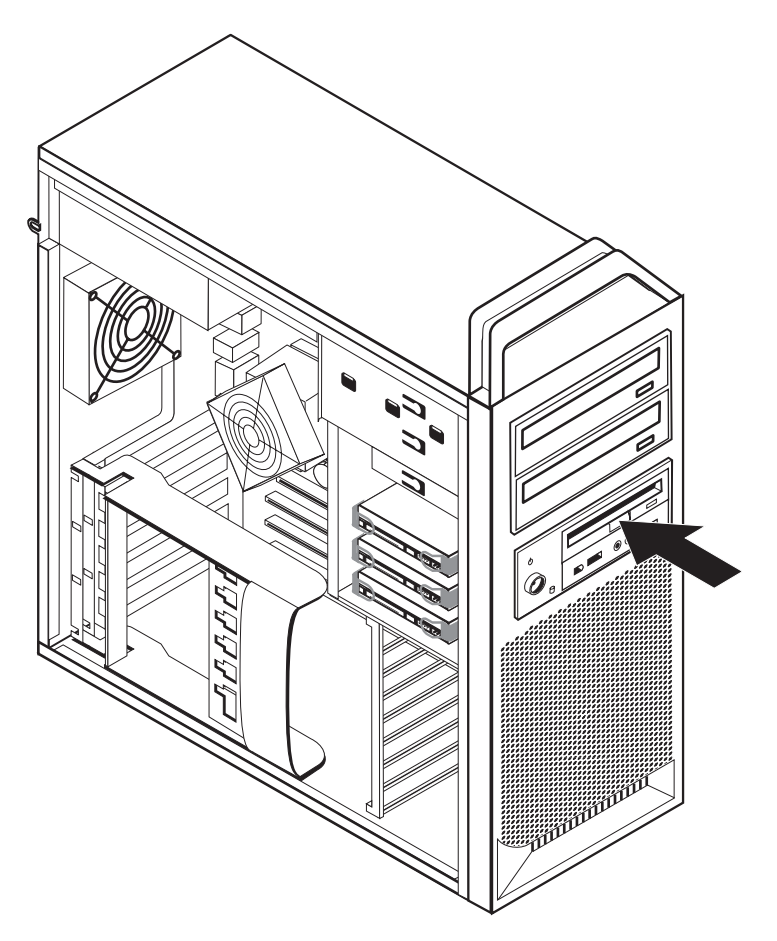

Figur 23. Byta ut diskettenheten eller kortläsaren (tillbehör)

- 6. Koppla loss bandkabeln från den trasiga diskettenhetens baksida.
- 7. Anslut bandkabeln till den nya diskettenheten.
- 8. Installera den nya enheten i enhetsfacket och lås enheten i rätt läge.
- 9. Gå till Kapitel 4, "Slutföra bytet av delar", på sidan 43.

### Installera eller byta en minnesmodul

#### Viktigt!

Öppna inte datorn och påbörja inte några reparationer förrän du har läst avsnittet "Viktig säkerhetsinformation" i *Handbok för säkerhet och garanti* som följer med datorn. Du kan hämta ett exemplar av *Handbok för säkerhet och garanti* på webbplatsen för support: http://www.lenovo.com/support.

Det här avsnittet innehåller anvisningar för hur du byter ut en minnesmodul.

Anm: Datorn har plats för fyra minnesmoduler.

- 1. Öppna datorns kåpa. Se "Öppna kåpan" på sidan 12.
- Leta rätt på minneskontakterna. Se "Identifiera delar på systemkortet" på sidan
   Om du installerar mer minne ser du till att snäpplåsen är öppna.

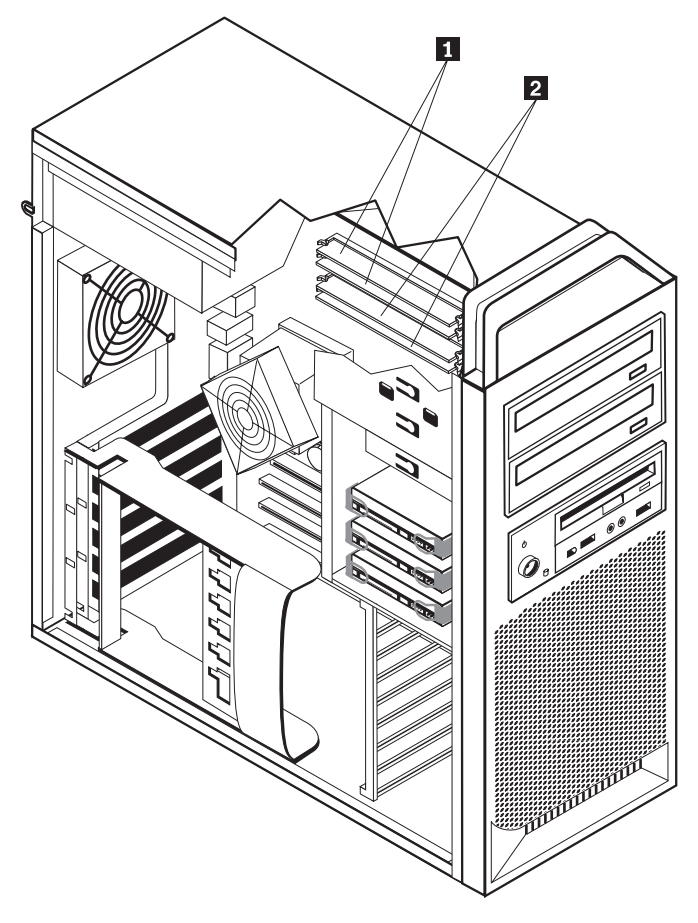

Figur 24. minnesmoduler

**3**. Ta bort minnesmodulen som ska bytas ut genom att öppna snäpplåsen. Se figur 25.

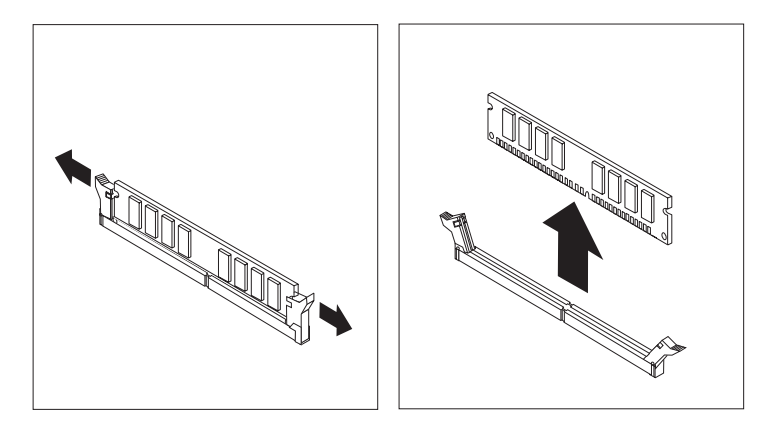

Figur 25. Ta bort en minnesmodul

Placera den nya minnesmodulen över minneskontakten. Passa in skåran på minnesmodulen 1 mot nycklingen i kontakten 2 på systemkortet. Tryck minnesmodulen rakt ned i sockeln tills snäpplåsen stängts. Se figur 26 på sidan 37.

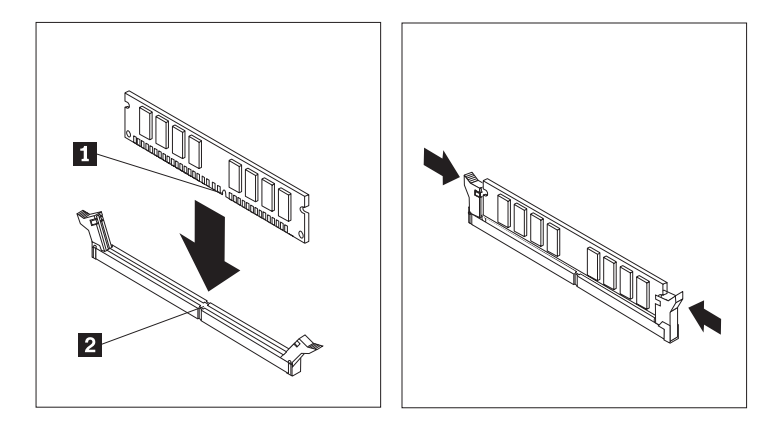

Figur 26. Installera en minnesmodul

5. Gå till Kapitel 4, "Slutföra bytet av delar", på sidan 43.

# Byta fläkten

#### Viktigt!

Öppna inte datorn och påbörja inte några reparationer förrän du har läst avsnittet "Viktig säkerhetsinformation" i *Handbok för säkerhet och garanti* som följer med datorn. Du kan hämta ett exemplar av *Handbok för säkerhet och garanti* på webbplatsen för support: http://www.lenovo.com/support.

Det här avsnittet innehåller anvisningar för hur du byter fläkten.

- 1. Öppna datorns kåpa. Se "Öppna kåpan" på sidan 12.
- 2. Gå till steg 4 om du inte byter ut den främre fläkten. Om du ska byta ut den främre fläkten (vissa modeller) går du till steg 3.
- 3. Ta bort frontplattan. Se "Ta bort frontplattan" på sidan 14.
- 4. Lägg märke till hur kablarna till fläkten är dragna. Se "Identifiera delar på systemkortet" på sidan 9. Koppla loss fläktkabeln från kontakten på systemkortet.

5. Ta bort fläkten genom att lossa fläktringarna så som visas i bilden. Se figur 27. Ta sedan bort fläkten och kablarna.

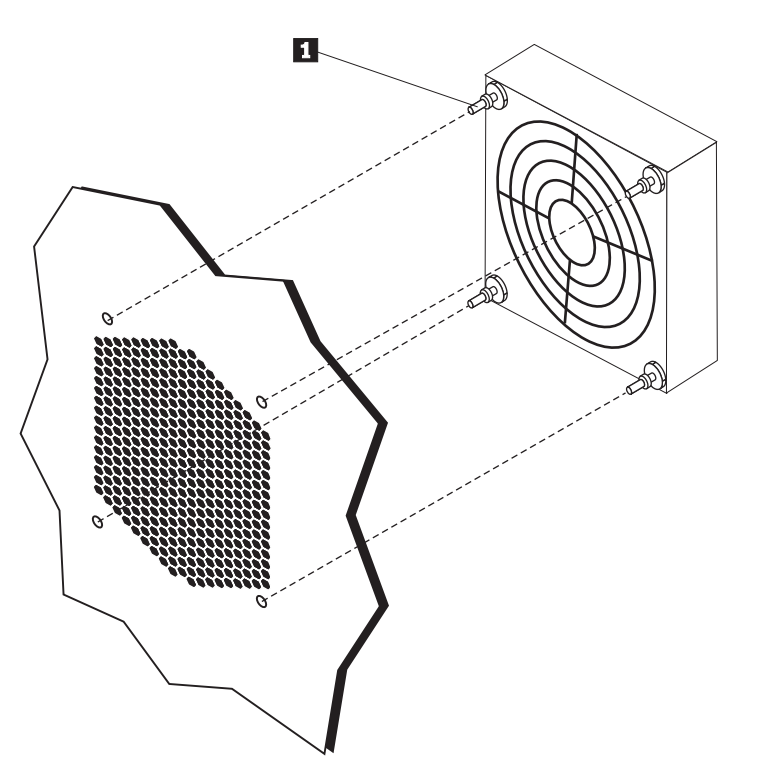

Figur 27. Ta bort fläkten

- 6. Installera den nya fläkten, dra kablarna och anslut sedan fläktkabeln till systemkortet.
- 7. Om du installerar den främre fläkten går du till steg 8. Om du installerar den bakre fläkten går du till steg 9.
- 8. Sätt tillbaka frontplattan.
- 9. Gå till Kapitel 4, "Slutföra bytet av delar", på sidan 43.

### Byta ut den interna högtalaren

#### Viktigt!

Öppna inte datorn och påbörja inte några reparationer förrän du har läst avsnittet "Viktig säkerhetsinformation" i *Handbok för säkerhet och garanti* som följer med datorn. Du kan hämta ett exemplar av *Handbok för säkerhet och garanti* på webbplatsen för support: http://www.lenovo.com/support.

I det här avsnittet finns anvisningar för hur du byter den interna högtalaren.

- 1. Öppna datorns kåpa. Se "Öppna kåpan" på sidan 12.
- 2. Ta bort frontplattan. Se "Ta bort frontplattan" på sidan 14.
- **3.** Leta rätt på den interna högtalarens kontakt på systemkortet. Se "Komponenternas placering inuti datorn" på sidan 8.
- 4. Lägg märke till var kabeln till den interna högtalaren sitter. Lägg också märke till hur kabeln är dragen. Koppla loss kabeln till den interna högtalaren från systemkortet. Se "Identifiera delar på systemkortet" på sidan 9.
- Använd ett trubbigt föremål (till exempel spetsen på en kulspetspenna) och lossa en av högtalarens låsflikar
   och skjut högtalarens sida
   uppåt så mycket att låsfliken går fri. Lossa sedan högtalarens andra låsflik och skjut högtalaren uppåt tills den lossnar. Se figur 28.

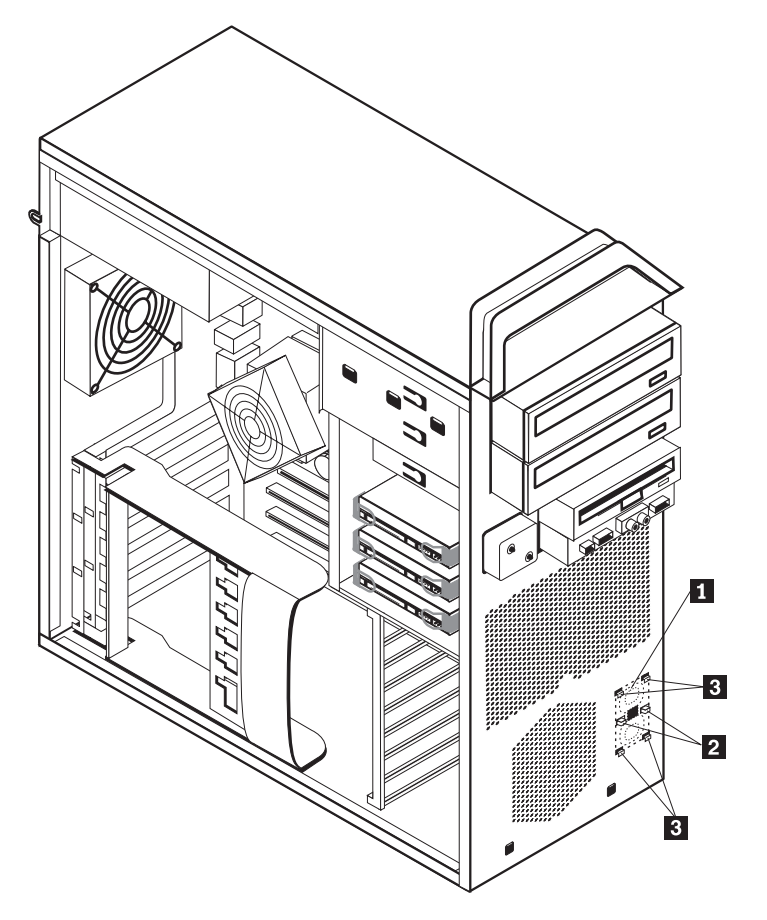

Figur 28. Ta bort den interna högtalaren

6. Ta bort högtalaren och högtalarkabeln från datorn.

- Dra högtalarkabeln och sätt sedan den nya högtalarens låsflikar g på plats i metallspåren och skjut sedan den interna högtalaren nedåt tills låsflikarna fäster.
- 8. Anslut högtalarens kabel till systemkortet. Se "Identifiera delar på systemkortet" på sidan 9.
- 9. Gå till Kapitel 4, "Slutföra bytet av delar", på sidan 43.

#### Byta ut tangentbordet

#### Viktigt!

Öppna inte datorn och påbörja inte några reparationer förrän du har läst avsnittet "Viktig säkerhetsinformation" i *Handbok för säkerhet och garanti* som följer med datorn. Du kan hämta ett exemplar av *Handbok för säkerhet och garanti* på webbplatsen för support: http://www.lenovo.com/support.

Så här byter du ut tangentbordet:

- 1. Ta ut alla medier (disketter, CD-skivor och bandkassetter) ur enheterna och stäng av alla anslutna enheter och datorn.
- 2. Koppla loss alla nätsladdar från vägguttagen.
- 3. Leta rätt på tangentbordsporten. Se figur 29.

Anm: Tangentbordet kan vara anslutet till en vanlig tangentbordsport **1** eller till en USB-port **2**. Beroende på var tangentbordet är anslutet, följer du "Kontakternas placering på baksidan av datorn" på sidan 6 eller "Placering av kontakter och reglage på datorns framsida" på sidan 5.

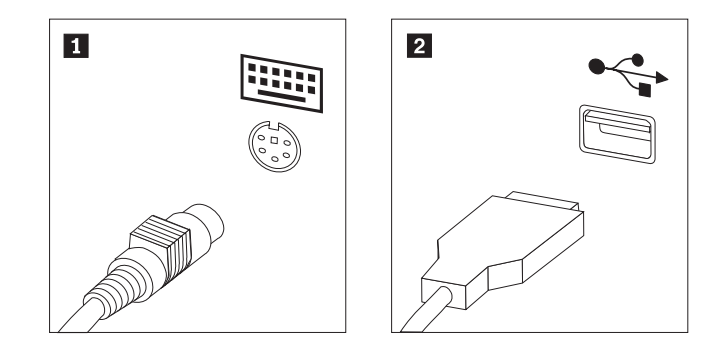

Figur 29. Tangentbordsportar: standardport och USB-port

- 4. Koppla bort det trasiga tangentbordets kabel från datorn.
- 5. Anslut det nya tangentbordets kabel till den vanliga tangentbordsporten 1
  eller en USB-port 2 beroende på vilket som är lämpligt.
- 6. Gå till Kapitel 4, "Slutföra bytet av delar", på sidan 43.

#### Byta ut musen

#### Viktigt!

Öppna inte datorn och påbörja inte några reparationer förrän du har läst avsnittet "Viktig säkerhetsinformation" i *Handbok för säkerhet och garanti* som följer med datorn. Du kan hämta ett exemplar av *Handbok för säkerhet och garanti* på webbplatsen för support: http://www.lenovo.com/support.

Så här byter du ut musen:

- 1. Ta bort alla medier (disketter, DVD- eller CD-skivor) från enheterna, stäng operativsystemet och alla anslutna enheter samt datorn.
- 2. Koppla loss alla nätsladdar från vägguttagen.
- **3**. Leta rätt på musporten. Se figur 30 och "Placering av kontakter och reglage på datorns framsida" på sidan 5 eller "Kontakternas placering på baksidan av datorn" på sidan 6.

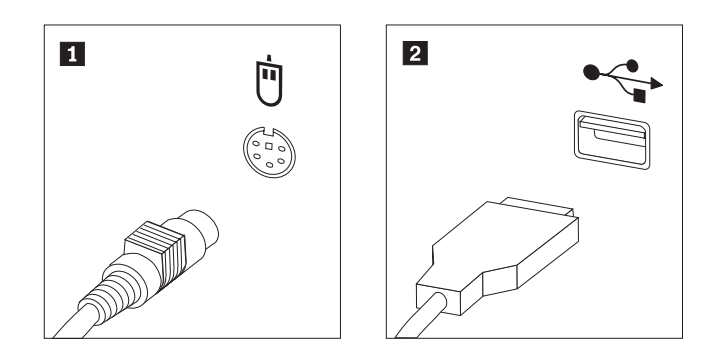

Figur 30. Byta ut musen

- 4. Koppla bort den trasiga musens kabel från datorn.
- 5. Anslut den nya musens kabel till någon av USB-portarna.
- 6. Gå till Kapitel 4, "Slutföra bytet av delar", på sidan 43.

# Kapitel 4. Slutföra bytet av delar

När du har bytt enheterna stänger du datorns kåpa och ansluter alla kablar, t.ex. nätsladdar och telefonkabel. Beroende på vad du har installerat kan du också behöva bekräfta den uppdaterade informationen i inställningsprogrammet Setup Utility. Se "Använda inställningsprogrammet" i *Användarhandbok* för produkten.

Så här slutför du bytet av komponenter:

- 1. Kontrollera att du har satt tillbaka alla delar på rätt sätt och att det inte finns några verktyg eller lösa skruvar kvar i datorn. I "Komponenternas placering inuti datorn" på sidan 8 finns information om var de olika komponenterna är placerade.
- 2. Kontrollera att alla kablar är rätt dragna.

#### <sup>–</sup> Viktigt

Se till att du drar strömkablarna så att de inte kommer i vägen för enhetsfacket. Dra kablarna på säkert avstånd från ramens gångjärn och sidor.

- **3**. Stäng datorns kåpa.
- 4. Om ett kåplås är installerat låser du kåpan.
- 5. Anslut de externa kablarna och nätsladdarna till datorn. Se "Kontakternas placering på baksidan av datorn" på sidan 6.
- 6. Om du har bytt systemkortet eller processorn måste du uppdatera (flasha) BIOS. Se "Uppdatera (flasha) BIOS från en diskett eller CD-ROM-skiva" på sidan 44.
- 7. Om du vill uppdatera konfigurationen läser du "Använda inställningsprogrammet" i *ThinkStation Användarhandbok*.

**Anm:** I de flesta områden i världen kräver Lenovo att den defekta CRU-delen returneras. Du får information om detta tillsammans med CRU-delen en eller ett par dagar efteråt.

# Uppdatera (flasha) BIOS från en diskett eller CD-ROM-skiva

#### Viktigt

Starta inställningsprogrammet där du kan granska systeminformationen. I "Använda inställningsprogrammet" i *Användarhandbok* för den här produkten. Om serienumret och maskintypen/modellen på huvudmenyn i inställningsprogrammet inte stämmer med det som står på datorns tryckta etikett, måste du ändra dessa uppgifter genom att uppdatera (flasha) BIOS.

Gör följande för att uppdatera BIOS från en diskett eller CD-ROM-skiva:

1. Sätt in disketten eller skivan med systemprogramuppdateringen i diskettenheten eller den optiska enheten. Uppdateringar av systemprogram finns på följande webbadress:

http://www.lenovo.com/support.

**Anm:** Datorn måste vara påslagen när du sätter in en CD-skiva i den optiska enheten.

- 2. Starta datorn. Om datorn redan är på stänger du först av den och startar den sedan igen. Uppdateringen börjar.
- **3.** När du blir ombedd att välja språk trycker du på siffertangenten som motsvarar det språk du vill ha. Tryck sedan på **Enter**.
- 4. När du blir tillfrågad om du vill ändra serienumret trycker du på Y.
- 5. Skriv de sju tecknen i datorns serienummer och tryck på Enter.
- 6. När du blir tillfrågad om du vill ändra datorns maskintyp/modellnummer trycker du på Y.
- 7. Skriv de sju tecknen i datorns maskintyp/modell och tryck på Enter.
- 8. Följ anvisningarna på skärmen när du installerar uppdateringen.

## Återställa datorn efter en felaktig POST/BIOS-uppdatering

Om strömmen bryts medan POST/BIOS uppdateras kan det hända att datorn inte startar om på rätt sätt. Om det skulle inträffa återställer du startblocket genom att utföra följande procedur.

- 1. Stäng av datorn och alla anslutna enheter, t.ex. skrivare, bildskärmar och externa enheter.
- 2. Koppla loss alla nätsladdar från vägguttagen och öppna sedan datorns kåpa. Se "Öppna kåpan" på sidan 12.
- **3**. Leta rätt på systemkortet. Se "Komma åt komponenter på systemkortet" på sidan 15.
- 4. Leta rätt på bygeln för radering/återställning av CMOS på systemkortet. Se "Identifiera delar på systemkortet" på sidan 9.
- 5. Ta bort alla kablar som är i vägen när du ska komma åt bygel för radering/ återställning av CMOS-minnet.
- 6. Flytta bygeln från normalläget (stift 1 och 2) till stift 2 och 3.
- 7. Sätt tillbaka adapterkorten (på vissa modeller).
- 8. Stäng datorns kåpa och anslut alla kablar som du eventuellt kopplat bort.
- 9. Anslut nätsladdarna för datorn och bildskärmen till eluttag.
- **10**. Sätt in disketten för POST/BIOS-uppdatering i enhet A och slå på strömmen till datorn och bildskärmen.
- 11. Återställningen tar två till tre minuter. Under tiden hörs en serie ljudsignaler. När uppdateringen är klar upphör ljudsignalerna och datorn stängs automatiskt av. Ta bort disketten från diskettenheten.
- 12. Upprepa steg 2 till 5.
- 13. Sätt tillbaka bygeln för radering/återställning av CMOS till det ursprungliga läget.
- 14. Sätt tillbaka adapterkorten (på vissa modeller).
- 15. Stäng datorns kåpa och anslut alla kablar som du eventuellt kopplat bort.
- 16. Slå på strömmen till datorn så att operativsystemet startas.

#### Skaffa drivrutiner

Du kan hämta drivrutiner för operativsystem som inte förinstalleras på webbadressen: http://www.lenovo.com/support/. Installationsanvisningar finns i READMEfilen till respektive drivrutin.

# Kapitel 5. Säkerhetsfunktioner

För att förhindra stöld och obehörig användning av datorn finns det flera typer av låsanordningar som tillbehör. Förutom med fysiska lås, kan du också förhindra obehörig användning av datorn med programvarulås som stänger av tangentbordet tills användaren skriver rätt lösenord.

Se till att de låskablar som du installerar inte kommer i vägen för datorns kablar.

### Låsanordningar

I det här avsnittet beskrivs de låsanordningar som finns för produkten.

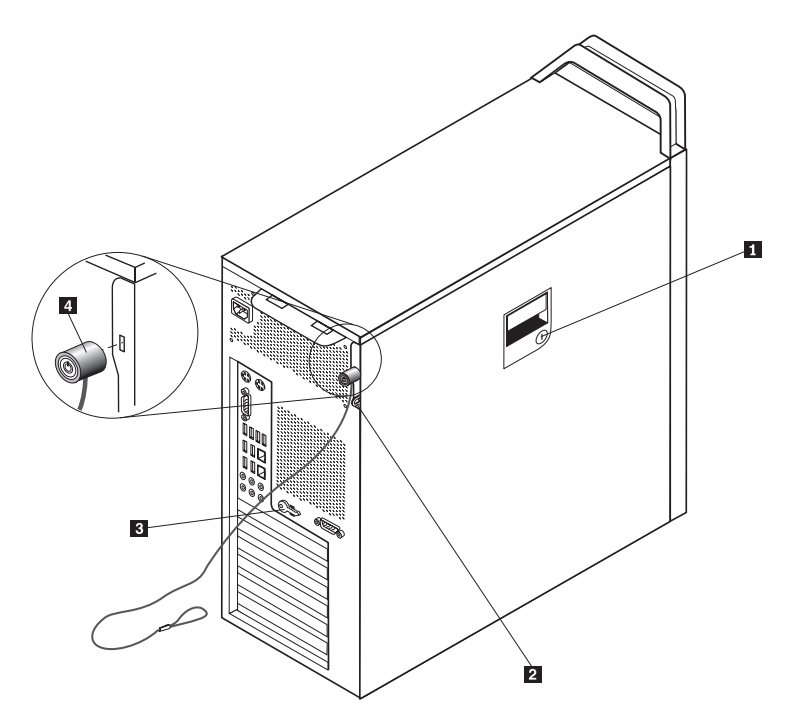

Figur 31. Inbyggt kabellås

Det sitter ett nyckellås 1 på datorns sida. Nycklarna 3 till låset är fästa på datorns baksida. Förvara nycklarna på ett säkert ställe om du låset kåpan.

Som tillbehör finns ett hänglås med en 5 mm bygel som kan du kan låsa kåpan med genom att fästa låset i låsfästet **2**.

Som tillbehör finns också ett kabellås 4 (kallas ibland Kensingtonlås) kan du använda till att låsa fast datorn vid exempelvis skrivbordet. Kabellåset ansluts till ett fäste på datorns baksida och låses med nyckel. Se figur 31. Kabellåset låser även knapparna som används för att öppna datorns kåpa. Den här typen av lås används ofta till bärbara datorer. Du kan beställa ett kabellås direkt från Lenovo. Gå till http://www.lenovo.com/support/ och sök efter *Kensington*.

## Lösenordsskydd

Du kan förhindra obehörig åtkomst genom att lägga in ett lösenord i inställningsprogrammet Setup Utility. När du startar datorn är tangentbordet låst för normal användning tills du har skrivit rätt lösenord.

#### - Nästa steg: -

- Om du ska arbeta med ett annat tillbehör går du vidare till det avsnittet i boken.
- Slutför installationen enligt anvisningarna i Kapitel 4, "Slutföra bytet av delar", på sidan 43.

# Bilaga. Övrig information

Lenovo kanske inte erbjuder de produkter, tjänster eller funktioner som beskrivs i det här dokumentet i alla länder. Ta kontakt med närmaste Lenovoåterförsäljare om du vill veta vilka produkter och tjänster som finns där du bor. Hänvisningar till Lenovos produkter (produkter innefattar även program och tjänster) betyder inte att bara Lenovos produkter får användas. Förutsatt att intrång i Lenovos immateriella eller andra skyddade rättigheter inte sker, får funktionellt likvärdiga produkter, program eller tjänster användas i stället för motsvarande produkt från Lenovo. Det är dock användarens skyldighet att utvärdera och kontrollera funktionen hos produkter, program och tjänster som inte kommer från Lenovo.

Lenovo kan ha patent eller ha ansökt om patent på produkter som nämns i detta dokument. Dokumentet ger ingen licens till sådana patent. Skriftliga frågor om licenser kan skickas till:

Lenovo (United States), Inc. 500 Park Offices Drive, Hwy. 54 Research Triangle Park, NC 27709 U.S.A. Attention: Lenovo Director of Licensing

LENOVO TILLHANDAHÅLLER DENNA PUBLIKATION I BEFINTLIGT SKICK UTAN GARANTIER AV NÅGOT SLAG, VARE SIG UTTRYCKTA ELLER UNDER-FÖRSTÅDDA, INKLUSIVE, MEN INTE BEGRÄNSAT TILL UNDERFÖRSTÅDDA GARANTIER AVSEENDE INTRÅNG I UPPHOVSRÄTT, PUBLIKATIONENS ALL-MÄNNA BESKAFFENHET ELLER LÄMPLIGHET FÖR ETT VISST ÄNDAMÅL. I vissa länder är det inte tillåtet att undanta vare sig uttalade eller underförstådda garantier, vilket innebär att ovanstående kanske inte gäller.

Informationen kan innehålla fel av teknisk eller typografisk natur. Informationen uppdateras regelbundet och ändringarna införs i nya utgåvor. Lenovo kan komma att göra förbättringar och ändringar i produkterna och programmen som beskrivs i publikationen.

De produkter som beskrivs i det här dokumentet är inte avsedda för användning vid transplantationer eller andra livsuppehållande tillämpningar där försämrad funktion kan leda till personskada eller dödsfall. Den information som finns i det här dokumentet varken påverkar eller ändrar Lenovos produktspecifikationer och garantier. Ingenting i detta dokument utgör en uttrycklig eller underförstådd licens eller indemnitetsförklaring under Lenovos eller annan parts immateriella rättigheter. All information i dokumentet har erhållits i specifika miljöer och är avsedd som en illustration. Resultaten i andra operativmiljöer kan variera.

Lenovo förbehåller sig rätten att fritt använda och distribuera användarnas synpunkter.

Hänvisningarna till andra webbplatser än Lenovos egna görs endast i informationssyfte och Lenovo ger inga som helst garantier beträffande dessa platser. Material som finns på dessa webbplatser ingår inte i materialet som hör till denna produkt och användning av dessa webbplatser sker på kundens eget ansvar.

Alla prestandauppgifter som omnämns här har tagits fram i en kontrollerad miljö. Resultaten i andra operativmiljöer kan variera något. Vissa mätningar har gjorts på system under utveckling och det finns ingen garanti att dessa mätresultat kommer att bli desamma på allmänt tillgängliga system. Dessutom har vissa mätningar uppskattats genom extrapolering. Faktiska resultat kan variera. Användare som läser dokumentet bör kontrollera tillämpliga data för sin specifika miljö.

### Information om funktioner för TV

Följande gäller modeller som har en fabriksinstallerad funktion för att visa information från datorn på en TV.

I denna produkt ingår upphovsrättsligt skyddad teknik som bygger på metoder som är skyddade av amerikanska patent och andra immateriella rättigheter som innehas av Macrovision Corporation m.fl. Användning av denna upphovsrättsligt skyddade teknik kräver tillstånd av Macrovision Corporation och gäller enbart för hemmabruk och annan begränsad visning, utom i de fall Macrovision Corporation har gett tillstånd till annat. Dekonstruktion eller annan disassemblering är förbjuden.

# Varumärken

Följande är varumärken som tillhör Lenovo i USA och/eller andra länder: Lenovo
Rescue and Recovery
ThinkCentre
ThinkVantage
ThinkStation

Följande är varumärken som tillhör International Business Machines Corporation i USA och/eller andra länder:

IBM Wake on LAN

Microsoft, Windows och Windows Vista är varumärken som tillhör Microsoft Corporation i USA och/eller andra länder.

Intel, Celeron, Core och Pentium är varumärken som tillhör Intel Corporation i USA och/eller andra länder.

Linux är ett varumärket som tillhör Linus Torvalds i USA och/eller andra länder.

Andra namn på företag, produkter eller tjänster kan vara varumärken eller andra näringskännetecken som tillhör andra.

# Index

# Α

adapterkort, byta ut 27

# В

batteri, byta ut 23 beskrivning av kontakterna 7 byta ut adapterkort 27 batteri 23 hårddisk 30 intern högtalare 39 kylfläns 29 byte av delar, slutföra 43

# С

CMOS, radera 22 CRU slutföra installationen 43

# D

diskettenhet, byta ut 34 drivrutiner 45 drivrutiner, för enheter 45 DVD-spelare, byta ut 32

# Ε

enheter enhetsfack 17 interna 17 specifikationer 17 enheter, hantera som är känsliga för statisk elektricitet 4 Ethernetport 7 externa tillbehör, installera 11

# F

fack 3-enhet, installera 21 fel, återställa från POST/BIOS 45 flasha BIOS 44 fläkt, byta 37

# Η

hårddisk, byta ut 30

# 

information, TV-funktioner 50 information om funktioner, TV 50 information om funktioner för TV 50 informationsresurser 3 installera fack 3-enhet 21 installera *(forts)* interna tillbehör 12 installera tillbehör interna enheter 17 säkerhetsfunktioner 47 intern högtalare, byta ut 39 interna tillbehör, installera 12

# Κ

kabellås, säkerhet 47 komponenter, interna 8 komponenter, komma åt på systemkortet 15 komponenternas placering 8 kontakter baksidan 6 framsidan 5 kontakter på baksidan 6 kontakter på framsidan 5 kylfläns, byta ut 29 kåpa öppna 12

# L

linjeingång 7 linjeutgång 7 lösenord glömt eller förlorat 22 ta bort 22 lösenordsskydd 48

# Μ

minnesmodul, installera eller byta 35 mus, byta ut 41

# Ν

nätaggregat, byta ut 24

# Ρ

parallellport 7

# R

resurser, information 3

# S

serieport 7 skydd, lösenord 48 SPDIF-kontakt 7 statisk elektricitet, hantera enheter som är känsliga för 4 systemkort identifiera delar 9 komponenter, komma åt 15 systemkort (forts) kontakter 9 placering 9 säkerhet funktioner, installera 47 kabellås 47 säkerhetsinformation 1

# Т

tangentbord, byta ut 40 tillbehör, installera interna enheter 17

# U

uppdatera (flasha) BIOS 44 USB-portar 7

# V

varumärken 50 viktig säkerhetsinformation 1

# Å

återställa efter en felaktig POST/BIOS-uppdatering 45 återställa startblocket 45 återställning startblock 45

# Ö

öppna kåpan 12 översikt 3 övrig information 49

# lenovo

PN: 43C9769

(1P) P/N: 43C9769

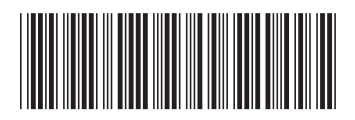